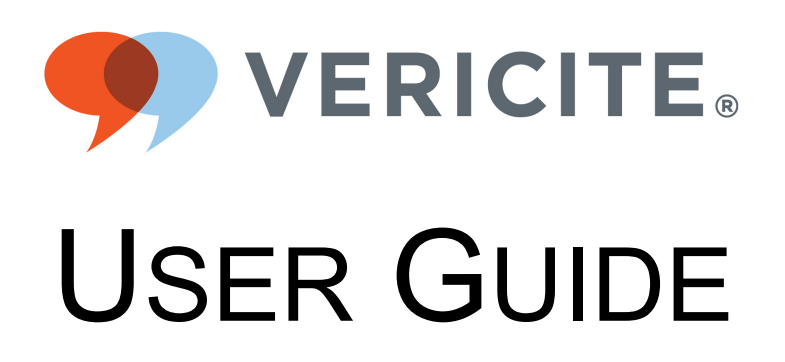

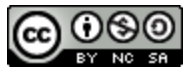

This work by Longsight, Inc. is licensed under a Creative Commons Attribution-NonCommercial-ShareAlike 4.0 International License. Last Updated 2015-8-24 15:53:59.

#### Click the +Assignments button.

| ♠ > VeriCite > Assignments                         |                                       |                                                                                                    |
|----------------------------------------------------|---------------------------------------|----------------------------------------------------------------------------------------------------|
| Search for Assignment                              |                                       | + Group + Assignment                                                                                         |
| ∷ ▼ Assignments                                    |                                       | + •                                                                                                    |
|                                                    | No assignments in th                  | is group                                                                                                    |
| Enter your assign                                  | ment information.                     | Depending on how<br>you add your<br>assignment, this step<br>may look a little<br>different. A Not Published |
| Paper 1 1<br><b>B</b> <i>I</i> <u>U</u> <u>A</u> ▼ | ▲ • ፲ <sub>×</sub> ⋿ च च ⊡            | A HTML Editor x <sup>2</sup> × <sub>2</sub> ⋮ <sup>1</sup> / <sub>3</sub> Ξ                                  |
| ■ * ∞ ※ ■                                          | π 📕 🦸 👖 ¶ν Font Sizes                 | s ▼ Paragraph ▼                                                                                              |
| Please submit a 5 page p                           | aper on your approved research topic. | Use APA format.                                                                                              |
| р                                                  |                                       | ii.                                                                                                    |
| Points                                             | 100                                   | 3                                                                                                    |
| Assignment Group                                   | Assignments •                         |                                                                                                    |
| Display Grade as                                   | Points •                              | 5                                                                                                    |

Enter the following information for your assignment:

- 1. Assignment title
- 2. Assignment description
- 3. Points for the assignment
- 4. Assignment Group (Optional)

5. Display Grade format

#### Select External Tool as the Submission Type.

| Submission Type |                                                      |
|-----------------|------------------------------------------------------|
|                 | External Tool                                        |
|                 | No Submission<br>Online<br>On Paper<br>External Tool |
|                 | Load This Tool In A New Tab                          |

#### Click in the External Tool URL field.

| Submission Type | External Tool         |                                                                         |
|-----------------|-----------------------|-------------------------------------------------------------------------|
|                 | External Tool Options |                                                                         |
|                 | External Tool URL     | Don't type in the URL<br>choose from the<br>dropdown menu<br>"Vericite" |

#### Select VeriCite.

| Configure External Tool                                                                                                    | ×  |
|----------------------------------------------------------------------------------------------------|----|
| Select a tool from the list below, or enter a URL for an external tool you already know is configured with Basic LTI to add a link to it to this module. |    |
| Load in a new tab                                                                                                    | •  |
| Cancel                                                                                                    | ct |

When you click on VeriCite, it will fill in the URL field for you automatically.

#### Check the box next to Load in a new tab.

| Configure External Tool                                                                                                    | × |
|----------------------------------------------------------------------------------------------------|---|
| Select a tool from the list below, or enter a URL for an external tool you already know is configured with Basic LTI to add a link to it to this module. | * |
| VeriCite<br>plagiarism detection service                                                                                                    |   |
| URL: https://vericite-api.longsight.com                                                                                                    |   |
| Cancel                                                                                                    |   |

For best appearance, VeriCite should open in a new tab.

#### **Click the Select button.**

| Configure External Tool                                                                                                    | ×   |
|----------------------------------------------------------------------------------------------------|-----|
| Select a tool from the list below, or enter a URL for an<br>external tool you already know is configured with Basic LTI to<br>add a link to it to this module. | •   |
| VeriCite<br>plagiarism detection service                                                                                                    |     |
| URL: https://vericite-api.longsight.com                                                                                                    |     |
| ✓ Load in a new tab                                                                                                    | •   |
| Cancel                                                                                                    | ect |

#### Set the assignment availability (optional), and click Save.

| Assign                      | To<br>Everyone ×                                                   |      |                                                                    |  |  |
|-----------------------------|--------------------------------------------------------------------|------|--------------------------------------------------------------------|--|--|
|                             | Due                                                                |      |                                                                    |  |  |
|                             | Jul 17 at 11:59pm                                                  |      |                                                                    |  |  |
|                             | Local: Fri Jul 17, 2015 11:59pm<br>Course: Fri Jul 17, 2015 9:59pm |      |                                                                    |  |  |
|                             | Available from                                                     |      |                                                                    |  |  |
|                             | Jul 1 at 12:00am                                                   | to   | Jul 19 at 11:59pm                                                  |  |  |
|                             | Wed Jul 1, 2015                                                    |      | Local: Sun Jul 19, 2015 11:59pm<br>Course: Sun Jul 19, 2015 9:59pn |  |  |
|                             |                                                                    | + Ad | d                                                                  |  |  |
| Notify users that this cont | ent has changed                                                    |      |                                                                    |  |  |

Note: If you are ready to publish the assignment for students in the class, you may select the **Save & Publish** button instead.

#### Click the button to load the assignment in a new window.

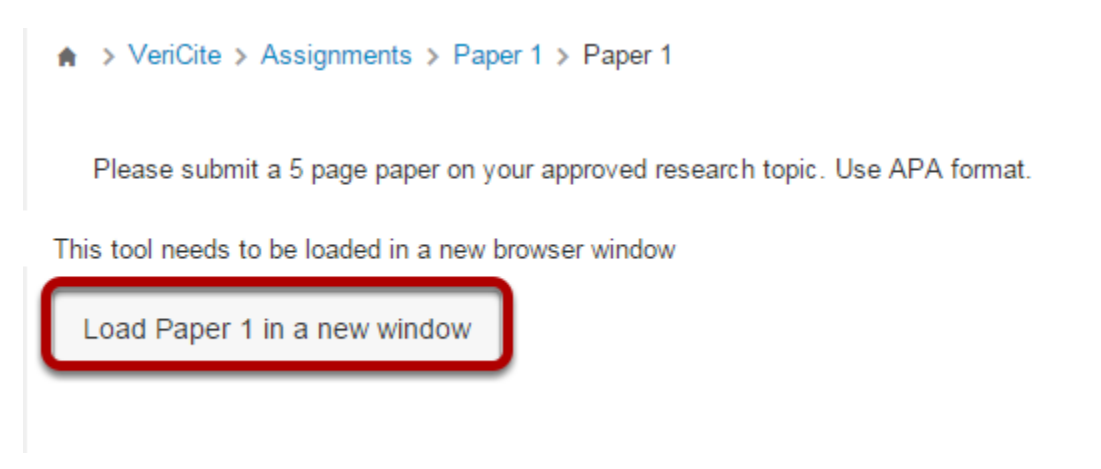

#### The assignment will display.

| VERICITE / Assignments                           | 🕜 Help   | ▶ Tutorial |
|--------------------------------------------------|----------|------------|
| Assignments -                                    |          |            |
|                                                  |          |            |
| Assignment + User +                              | Status + | Sort +     |
| Paper 1                                          |          |            |
| Student 5, Demo Not Submitted                    |          |            |
|                                                  |          |            |
|                                                  |          |            |
| Paper 1                                          |          |            |
| Student 4, Demo Not Submitted                    |          |            |
|                                                  |          |            |
|                                                  |          |            |
| Paper 1<br>Administrator, VeriCite Not Submitted |          |            |
|                                                  |          |            |
|                                                  |          |            |
| Paper 1                                          |          |            |
| Student 2, Demo Not Submitted                    |          |            |
|                                                  |          |            |
|                                                  |          |            |

# How do I view or grade VeriCite reports as an instructor?

Go to Assignments.

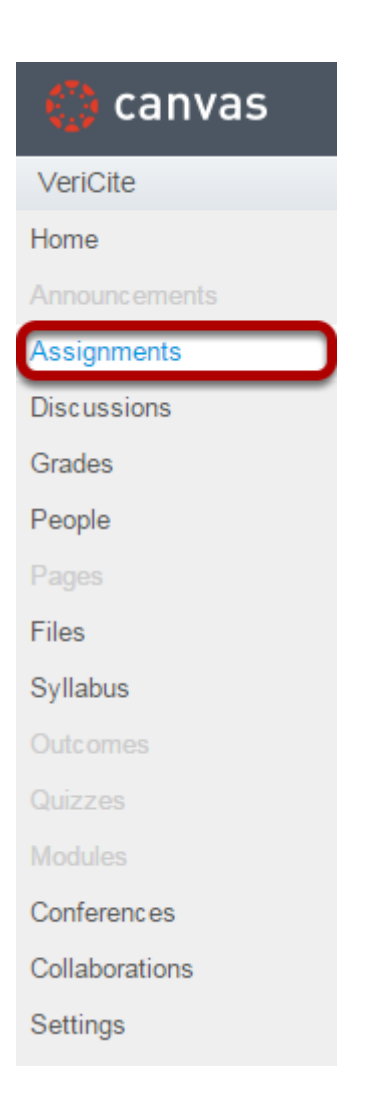

#### Click on the assignment you want to view or grade.

| A > VeriCite > Assignments |                               |        |
|----------------------------|-------------------------------|--------|
| Search for Assignment      | + Group + Assign              | ment 🌣 |
| ∷ ▼ Assignments            |                               | + ••   |
| 👯 🔝 Essay                  | Due Jul 10 at 11:59pm 100 pts | o 🔅 -  |
| 🗄 🚡 Paper 1                | Due Dec 19, 2014 at 1 100 pts | ۰ ف    |

#### Click the button to load the assignment in a new window.

♠ > VeriCite > Assignments > Essay > Essay

Please submit a 3 page essay in response to the assigned reading for this week.

This tool needs to be loaded in a new browser window

Load Essay in a new window

#### Click on the row for the report you would like to view.

| VERICITE / Assignments                                                                                    |                     | 🕜 Help   | ▶ Tutorial |
|----------------------------------------------------------------------------------------------------|---------------------|----------|------------|
| Assignments      ■ Submit Paper                                                                           |                     |          |            |
|                                                                                                    | Assignment - User - | Status - | Sort -     |
| <u>my_essay</u><br><u>Essay</u><br>Student 6, Demo 07/01/2015 03:16PM <u>Submitted</u><br>Grade: Ungraded |                     | 20       | ×          |
| Elon Musk and SpaceX<br>Essay<br>Student 3, Demo 07/01/2015 03:16PM Submitted<br>Grade: Ungraded          | Uiew Report         | 71       | ×          |
| My essay<br>Essay<br>Student 5, Demo 07/01/2015 03:16PM <u>Submitted</u><br>Grade: Ungraded               |                     | 0        | ж          |
| Elon Musk and SolarCity<br>Essay<br>Student 5, Demo 07/01/2015 03:16PM Submitted<br>Grade: Unoraded       |                     | 0        | ×          |

#### The report progress indicator will appear.

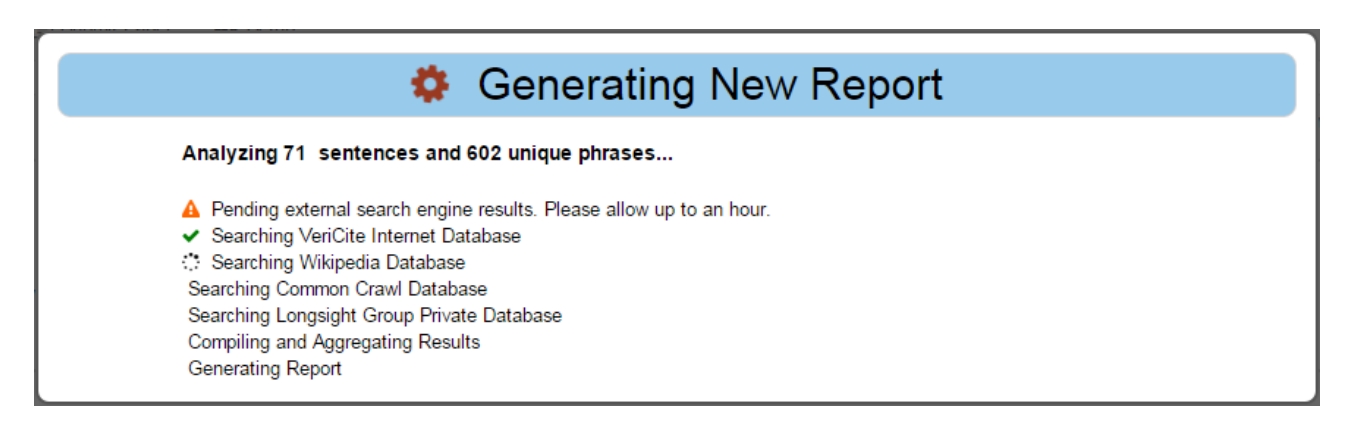

Each time a user views a report, the report is dynamically generated. The loading progress indicator informs the user of the repositories being scanned and visually indicates how the report is being compiled.

Note: When a paper is submitted, VeriCite takes the top most advanced sentences from the paper and submit them to an external search engine. If you see a "Pending external search engine" indicator, this means that the search results have not yet returned and you will need to view the report again later to see all of the results. Typically, this only happens the first time a report is viewed.

#### **Report Navigation.**

| vericite      My Assignments                                                                                                    | 71                        |
|----------------------------------------------------------------------------------------------------|---------------------------|
| Elon Reeve Musk is a South African-born Canadian American business magnate, investor and inventor. He is the CEO and CTO of SpaceX, CEO and product architect of Tesla Motors an               | I chairman of SolarCity.  |
| He is the founder of SpaceX and a cofounder of Zip2, PayPal and Tesla Motors. He has also envisioned a conceptual high-speed transportation system known as the Hyperloop and has p            | roposed a VTOL            |
| supersonic jet aircraft with electric fan propulsion.                                                                                                    |                           |
| SpaceX                                                                                                    |                           |
| in 2001, Musk conceptualised "Mars Oasis", a project to land a miniature experimental greenhouse on Mars, containing food crops growing on Martian regolith, in an attempt to regain public    | interest in space         |
| exploration.[46][47] In October 2001, Musk travelled to Moscow with Jim Cantrell (an aerospace supplies fixer), and Adeo Ressi (his best friend from college), to buy refurbished ICBMs (Di    | epr-1) that could send    |
| the envisioned payloads into space. The group met with companies such as NPO Lavochkin and Kosmotras, however "Musk was seen as a novice", was consequently "spat on by one of the             | e Russian chief           |
| designers", and the group returned to the US empty-handed. In February 2002, the group returned to Russia to look for three ICBMs, bringing along Mike Griffin, who had worked for the C       | A's venture capital       |
| arm, In-Q-Tel; NASA's Jet Propulsion Laboratory; and was just leaving Orbital Sciences, a maker of satellites and spacecraft. The group met again with Kosmotras, and were offered one n       | ocket for US\$8 million,  |
| however this was seen by Musk as too expensive; Musk consequently stormed out of the meeting. On the flight back from Moscow, Musk realized that he could start a company that could           | puild the affordable      |
| rockets he needed.[48] According to early Tesla and SpaceX investor Steve Jurvetson.[49] Musk calculated that the raw materials for building a rocket actually were only 3 percent of the s    | ales price of a rocket at |
| the time. By applying vertical integration and the modular approach from software engineering. SpaceX could cut launch price by a factor of ten and still enjoy a 70 percent gross margin [5   | 0] Ultimately Musk        |
| ended up founding SpaceX with the long-term goal of creating a "true spacefaring civilization".[51]                                                                                            |                           |
| With US\$100 million of his early fortune, [52] Musk founded Space Exploration Technologies, or SpaceX, in June 2002. [53] Musk is CEO and CTO of the Hawthome, California-based com           | pany. SpaceX              |
| develops and manufactures space launch vehicles with a focus on advancing the state of rocket technology. The company's first two launch vehicles are the Falcon 1 and Falcon 9 rockets        | (a nod to Star Wars'      |
| Millennium Falcon), and its first spacecraft is the Dragon (a nod to Puff the magic dragon) [54] In seven years, SpaceX designed the family of Falcon launch vehicles and the Dragon multi     | purpose spacecraft        |
| from the ground up [citation needed] In September 2009, SpaceX's Falcon 1 rocket, designed by Musk, became the first privately funded liquid-fuelled vehicle to put a satellite into Earth o   | bit.[citation needed]     |
| On May 25, 2012, the SpaceX Dragon vehicle berthed with the ISS, making history as the first commercial company to launch and berth a vehicle to the International Space Station.[55]          |                           |
| Musk and President Barack Obama at the Falcon 9 launch site in 2010                                                                                                    |                           |
| SpaceX was awarded a contract from NASA in 2006 to develop and test a new launch vehicle, Falcon 9, to transport cargo to the space station,[56] followed by a US\$1.6 billion NASA cont       | act on December 23,       |
| 2008 for 12 flights of its Falcon 9 rocket and Dragon spacecraft to the International Space Station, replacing the Space Shuttle after it retired in 2011. SpaceX is one of two contractors in | he Commercial             |
| Low Match                                                                                                    | Novt                      |
| Comment: Excluded: 🔽 🔞                                                                                                    | Next                      |

There are several ways to navigation throughout the report.

#### **Report Details.**

| termitted: 07/01/2015 03:16PM<br>signment: Essay<br>details<br>atuse: Submitted<br>table of 9%<br>Score Log<br>signment Grade: / 100<br>imments:<br>                                                                                                    |
|----------------------------------------------------------------------------------------------------|
| ignment :: Essay<br>details<br>tue: Submitted<br>ched: 69%<br>Score Log<br>ignment Grade: :: / 100<br>mments:<br><br><br><br><br><br><br>                                                                                                    |
| tus: Submitted<br>69% Score Log<br>ignment Grade:                                                                                                    |
| ched: 69%<br>Score Log<br>igneent Grade: // 100<br>iments:<br>                                                                                                    |
| ignment Grade: / 100<br>ments:<br><br><br><br><br><br><br>                                                                                                    |
| ments:<br>                                                                                                    |
| esigners , and the group returned to the US empty-handed. In returning 2002, the group returned to Russia to look for three rCows, bringing along mike Gminn, who had worked for the GAS venture capit<br>arm, In-Q-Tel; NASA's Jet Propulsion Laboratory; and was just leaving Orbital Sciences, a maker of satellites and spacecraft. The group met again with Kosmotras, and were offered one rocket for USS8<br>million, however this was seen by Musk as too expensive; Musk consequently stormed out of the meeting. On the flight back from Moscow, Musk realized that he could start a company that could build the<br>iffordable rockets he needed [48] According to early Tesla and SpaceX investor Steve Jurvetson.[49] Musk calculated that the raw materials for building a rocket actually were off of the sales p                                                                                                    |
| aesigners , and the group returned to the US empty-handed. In rebruary 2002, the group returned to Russia to look for three tCows, bringing along wike Gminn, who had worked for the GAS venture capit<br>arm, In-Q-Tel; NASA's Jet Propulsion Laboratory; and was just leaving Orbital Sciences, a maker of satellites and spacecraft. The group met again with Kosmotras, and were offered one rocket for USS8<br>million, however this was seen by Musk as too expensive; Musk consequently stormed out of the meeting. On the flight back from Moscow, Musk realized that he could start a company that could build the<br>iffordable rockets he needed [48] According to early Tesla and SpaceX investor Steve Jurvetson.[49] Musk calculated that the raw materials for building a rocket actually were only 3 percent of the sales pro-                                                                                                    |
| resigners , and the group returned to the OS empty-traned. In repruary 2002, the group returned to Russia to look for three tooms, bringing along wike ommit, who had worked for the CLAS venture capit<br>arm, In-Q-Tel; NASA's Jet Propulsion Laboratory, and was just leaving Orbital Sciences, a maker of satellites and spacecraft. The group met again with Kosmotras, and were offered one rocket for USS8<br>million, however this was seen by Musk as too expensive; Musk consequently stormed out of the meeting. On the flight back from Moscow, Musk realized that the could start a company that could build the<br>flordable rockets he needed [48] According to early Tesla and SpaceX investor Steve Jurvetson.[49] Musk calculated that the raw materials for building a rocket actually were off of the sales of<br>the sales of the sales of the |
| Designers, and the group returned to the US empty-handed. In rebruary 2002; the group returned to Russia to look for three rCbws; bringing along wike Gmm, who had worked for the CLAS venture capital group met again with Kosmotras, and were offered one rocket for USS8 million, however this was seen by Musk as too expensive; Musk consequently stormed out of the meeting. On the flight back from Moscow, Musk realized that the could start a company that could build the affordable rockets he needed [48] According to early Tesla and SpaceX investor Steve Jurvetson.[49] Musk calculated that the raw materials for building a rocket actually were only 3 percent of the sales provide the sales provide the row materials for building and the rocket actually were only 3 percent of the sales provide the row materials for building and the row materials for building and the row materials for build            |
| resigners, and the group returned to the US empty-handed. In rebrary 2002, the group returned to Kussia to look for three rCbws, bringing along whe Gmm, who had worked for the Cirks venture capital provides the result of the Cirks venture capital provides and space rate. The group met again with Kosmotras, and were offered one rocket for USS8 tillion, however this was seen by Musk as too expensive; Musk consequently stormed out of the meeting. On the flight back from Moscow, Musk realized that the could start a company that could build the fordback from the cirks he needed [48] According to early Tesla and SpaceX investor Steve Jurvetson. [49] Musk calculated that the raw materials for building a rocket actually were only 3 percent of the sales provide the result of the sales provide that the raw materials for building a rocket actually were only 3 percent of the sales provide that the raw materials for building a rocket actually were and sale.                                                                                                    |
| arm, In-Q-Tel; NASA's Jet Propulsion Laboratory; and was just leaving Orbital Sciences, a maker of satellities and spacecraft. The group met again with Kosmotras, and were offered one rocket for US\$8<br>nillion, however this was seen by Musk as too expensive; Musk consequently stormed out of the meeting. On the flight back from Moscow, Musk realized that the could start a company that could build the<br>ffordable rockets he needed [48] According to early Tesla and SpaceX investor Steve Jurvetson.[49] Musk calculated that the raw materials for building a rocket actually were not of the sales p                                                                                                    |
| nillion, however this was seen by Musk as too expensive; Musk consequently stormed out of the meeting. On the flight back from Moscow, Musk realized that he could start a company that could build the fordbabe rockets he needed [48] According to early Tesla and SpaceX investor Steve Jurvetson [49] Musk calculated that the raw materials for building a rocket actually were only 3 percent of the sales percent of the sales percent            |
| ffordable rockets he needed [48] According to early Tesla and SpaceX investor Steve Jurvetson. [49] Musk calculated that the raw materials for building a rocket actually were only 3 percent of the sales p                                                                                                    |
|                                                                                                    |
| f a rocket at the time. By applying vertical integration and the modular approach from software engineering, spaceX could cut launch price by a factor of ten and still enjoy a 70 percent gross margin.[50]                                                                                                    |
| Ultimately Musk ended up founding SpaceX with the long-term goal of creating a "true spacefaring civilization".[51]                                                                                                    |
| Vith US\$100 million of his early fortune. [52] Musk founded Space Exploration Technologies, or SpaceX, in June 2002. [53] Musk is CEO and CTO of the Hawthome, California-based company. SpaceX                                                                                                    |
| evelops and manufactures space launch vehicles with a focus on advancing the state of rocket technology. The company's first two launch vehicles are the Falcon 1 and Falcon 9 rockets (a nod to Star W                                                                                                    |
| fillennium Falcon), and its first spacecraft is the Dragon (a nod to Puff the magic dragon).[54] In seven years, SpaceX designed the family of Falcon launch vehicles and the Dragon multi-purpose spacecr                                                                                                    |
| rom the ground up [citation needed] In September 2009, SpaceX's Falcon 1 rocket, designed by Musk, became the first privately funded liquid-fuelled vehicle to put a satellite into Earth orbit.[citation needed]                                                                                                    |
| On May 25, 2012, the SpaceX Dragon vehicle berthed with the ISS, making history as the first commercial company to launch and berth a vehicle to the International Space Station.[55]                                                                                                    |
| Musk and President Barack Obama at the Falcon 9 launch site in 2010                                                                                                    |
|                                                                                                    |

If you click on the **Details** drop-down menu at the top of the screen, you will see the the user, submission date, assignment, context (i.e. site or course where the paper was submitted), and the matched score. There is also a place to enter a grade and comments for the submission.

#### Interactive Highlight Legend.

| 🔒 Elon Mເ             | isk and Spa              | iceX                      |                  |                        |                   |                       |                                                                 | 71                |
|-----------------------|--------------------------|---------------------------|------------------|------------------------|-------------------|-----------------------|-----------------------------------------------------------------|-------------------|
| Elon Reeve Musk is    | a South African-born     | Canadian American bus     | ness magnate,    | investor and invento   | or. He is the CE  | O and CTO of Spa      | aceX, CEO and product architect of Tesla Motors and cha         | airman of         |
| SolarCity.            |                          |                           |                  |                        |                   |                       |                                                                 |                   |
| He is the founder o   | f SpaceX and a cofour    | der of Zip2, PayPal and   | Tesla Motors.    | He has also envision   | oned a conceptu   | al high-speed trans   | sportation system known as the Hyperloop and has propo          | sed a VTOL        |
| supersonic jet aircra | ft with electric fan pro | oulsion.                  |                  |                        |                   |                       |                                                                 |                   |
| SpaceX                |                          |                           |                  |                        |                   |                       |                                                                 |                   |
| n 2001, Musk conc     | eptualised "Mars Oasis   | ; a project to land a mi  | niature experim  | ental greenhouse or    | Mars, containin   | g food crops growir   | ng on Martian regolith, in an attempt to regain public inte     | rest in space     |
| exploration.[46][47]  | In October 2001, Mu      | sk travelled to Moscow    | with Jim Cantre  | ell (an aerospace sup  | plies fixer), and | Adeo Ressi (his be    | st friend from college), to buy refurbished ICBMs (Dnepr-       | 1) that could     |
| send the envisioned   | payloads into space.     | The group met with co     | mpanies such a   | as NPO Lavochkin ar    | id Kosmotras, ho  | wever "Musk was s     | seen as a novice", was consequently "spat on by one of t        | he Russian chief  |
| lesigners", and the   | group returned to the    | JS empty-handed. In F     | ebruary 2002,    | the group returned t   | o Russia to look  | for three ICBMs, b    | ringing along Mike Griffin, who had worked for the CIA's        | venture capital   |
| arm, In-Q-Tel; NAS    | A's Jet Propulsion Lab   | ratory; and was just lea  | ving Orbital Sci | iences, a maker of s   | atellites and spa | ecraft. The group     | p met again with Kosmotras, and were offered one rocke          | t for US\$8       |
| nillion, however thi  | s was seen by Musk as    | too expensive; Musk co    | nsequently sto   | rmed out of the mee    | ting. On the fli  | ht back from Mosc     | cow, Musk realized that he could start a company that co        | uld build the     |
| affordable rockets h  | e needed.[48] Accord     | ing to early Tesla and S  | paceX investor   | Steve Jurvetson,[49    | ] Musk calculate  | d that the raw mate   | erials for building a rocket actually were only 3 percent o     | f the sales price |
| of a rocket at the ti | me. By applying vertice  | al integration and the m  | odular approad   | h from software eng    | ineering, Space)  | could cut launch p    | price by a factor of ten and still enjoy a 70 percent gross     | margin.[50]       |
| Ultimately Musk er    | ded up founding Spac     | eX with the long-term go  | al of creating a | a "true spacefaring ci | vilization".[51]  |                       |                                                                 |                   |
| With US\$100 millio   | n of his early fortune,[ | 2] Musk founded Space     | Exploration Te   | echnologies, or Spac   | eX, in June 200   | [53] Musk is CE       | O and CTO of the Hawthorne, California-based company            | /. SpaceX         |
| levelops and manu     | factures space launch    | ehicles with a focus on   | advancing the    | state of rocket techr  | ology. The cor    | npany's first two lau | unch vehicles are the Falcon 1 and Falcon 9 rockets (a n        | od to Star Wars'  |
| /lillennium Falcon),  | and its first spacecraf  | is the Dragon (a nod to   | Puff the magic   | dragon).[54] In se     | ven years, Spac   | eX designed the fai   | mily of Falcon launch vehicles and the Dragon multi-purp        | ose spacecraft    |
| rom the ground up     | [citation needed] In 3   | eptember 2009, Space      | ('s Falcon 1 roo | ket, designed by Mu    | sk, became the    | first privately funde | ed liquid-fuelled vehicle to put a satellite into Earth orbit.[ | citation needed]  |
| On May 25, 2012,      | the SpaceX Dragon ve     | hicle berthed with the IS | S, making hist   | ory as the first comm  | ercial company    | o launch and berth    | a vehicle to the International Space Station.[55]               |                   |
| Musk and Presiden     | Barack Obama at the      | Falcon 9 launch site in   | 2010             |                        |                   |                       |                                                                 |                   |
| SpaceX was awarde     | ed a contract from NAS   | A in 2006 to develop an   | d test a new la  | unch vehicle, Falcon   | 9, to trans Hig   | h Match Sentence      | ation,[56] followed by a US\$1.6 billion NASA contract of       | on December 23,   |
|                       |                          |                           |                  | Low Match              |                   | High Ma               | atch                                                            |                   |
| evious                |                          |                           |                  | Commont                |                   |                       |                                                                 | Nex               |
|                       |                          |                           |                  | Comment                | Exclude           |                       |                                                                 |                   |

The report displays matching text highlighted in the colors noted in the legend at the bottom of the report. You can click on any of the match level boxes to view the highlighted sentences for that level only. Clicking again on the same highlight level toggles the display back to the full report.

#### Page or scroll down in the student submission.

|   | VERICITE       Image: My Assignments       Image: Details in the property of the property of |
|---|----------------------------------------------------------------------------------------------------|
|   | Elon Reeve Musk is a South African-born Canadian American business magnate, investor and inventor. He is the CEO and CTO of SpaceX, CEO and product architect of Tesla Motors and chairman of                                                                                                    |
|   | SolarCity.                                                                                                    |
|   | He is the founder of SpaceX and a cofounder of Zip2, PayPal and Tesla Motors. He has also envisioned a conceptual high-speed transportation system known as the Hyperloop and has proposed a VTOL                                                                                                    |
|   | supersonic jet aircraft with electric fan propulsion.                                                                                                    |
|   | SpaceX                                                                                                    |
|   | In 2001, Musk conceptualised "Mars Oasis"; a project to land a miniature experimental greenhouse on Mars, containing food crops growing on Martian regolith, in an attempt to regain public interest in space                                                                                                    |
|   | exploration.[46][47] In October 2001, Musk travelled to Moscow with Jim Cantrell (an aerospace supplies fixer), and Adeo Ressi (his best friend from college), to buy refurbished ICBMs (Dnepr-1) that could send                                                                                                    |
|   | the envisioned payloads into space. The group met with companies such as NPO Lavochkin and Kosmotras, however "Musk was seen as a novice", was consequently "spat on by one of the Russian chief                                                                                                    |
|   | designers", and the group returned to the US empty-handed. In February 2002, the group returned to Russia to look for three ICBMs, bringing along Mike Griffin, who had worked for the CIA's venture capital                                                                                                    |
|   | arm, In-Q-Tel; NASA's Jet Propulsion Laboratory; and was just leaving Orbital Sciences, a maker of satellites and spacecraft. The group met again with Kosmotras, and were offered one rocket for US\$8 million.                                                                                                    |
|   | however this was seen by Musk as too expensive; Musk consequently stormed out of the meeting. On the flight back from Moscow, Musk realized that he could start a company that could build the affordable                                                                                                    |
|   | rockets he needed [48] According to early Tesla and SpaceX investor Steve Jurvetson. [49] Musk calculated that the raw materials for building a rocket actually were only 3 percent of the sales price of a rocket at                                                                                                    |
|   | the time. By applying vertical integration and the modular approach from software engineering, SpaceX could cut launch price by a factor of ten and still enjoy a 70 percent gross margin.[50] Ultimately Musk                                                                                                    |
|   | ended up founding SpaceX with the long-term goal of creating a "true spacefaring civilization".[51]                                                                                                    |
|   | With US\$100 million of his early fortune, [52] Musk founded Space Exploration Technologies, or SpaceX, in June 2002. [53] Musk is CEO and CTO of the Hawthome, California-based company. SpaceX                                                                                                    |
|   | develops and manufactures space launch vehicles with a focus on advancing the state of rocket technology. The company's first two launch vehicles are the Falcon 1 and Falcon 9 rockets (a nod to Star Wars'                                                                                                    |
|   | Millennium Falcon), and its first spacecraft is the Dragon (a nod to Puff the magic dragon) [54] In seven years, SpaceX designed the family of Falcon launch vehicles and the Dragon multi-purpose spacecraft                                                                                                    |
|   | from the ground up.[citation needed] In September 2009, SpaceX's Falcon 1 rocket, designed by Musk, became the first privately funded liquid-fuelled vehicle to put a satellite into Earth orbit.[citation needed]                                                                                                    |
|   | On May 25, 2012, the SpaceX Dragon vehicle berthed with the ISS, making history as the first commercial company to launch and berth a vehicle to the International Space Station.[55]                                                                                                    |
|   | Musk and President Barack Obama at the Falcon 9 launch site in 2010                                                                                                    |
|   | SpaceX was awarded a contract from NASA in 2006 to develop and test a new launch vehicle, Falcon 9, to transport cargo to the space station. [56] followed by a US\$1.6 billion NASA contract on December 23,                                                                                                    |
|   | 2008 for 12 flights of its Falcon 9 rocket and Dragon spacecraft to the International Space Station, replacing the Space Shuttle after it retired in 2011. SpaceX is one of two contractors in the Commercial                                                                                                    |
| ļ | Trevious Low Match Low Match Next                                                                                                    |
| ļ | Comment: Excluded: O                                                                                                    |

You may page down or up in the student submission using the arrows in the top left of the screen. You may also use the scroll bar to move up or down in the student submission report.

#### Top Matches.

| en.wikipedia.org/wiki/Elon_Musk                                                                                                    | ~                                                                                                    |                                                                                                    |                                                                                                    |                                                                                                    |                                                                                  |
|----------------------------------------------------------------------------------------------------|----------------------------------------------------------------------------------------------------|----------------------------------------------------------------------------------------------------|----------------------------------------------------------------------------------------------------|----------------------------------------------------------------------------------------------------|----------------------------------------------------------------------------------|
| en.wiki2.org/wiki/Zip2                                                                                                    | ~                                                                                                    |                                                                                                    |                                                                                                    |                                                                                                    |                                                                                  |
| us.wow.com/wiki/Elon_Musk                                                                                                    | ~                                                                                                    |                                                                                                    |                                                                                                    |                                                                                                    |                                                                                  |
| investorshub.advfn.com/boards/read_ms                                                                                                    | ~                                                                                                    |                                                                                                    |                                                                                                    |                                                                                                    |                                                                                  |
| Elon Musk                                                                                                    | ~                                                                                                    |                                                                                                    |                                                                                                    |                                                                                                    |                                                                                  |
|                                                                                                    |                                                                                                    |                                                                                                    |                                                                                                    |                                                                                                    |                                                                                  |
| ffordable rockets he needed.[48] According to early Tesla and                                                                                                    | SpaceX investor Steve Jurvetson                                                                                                    | ,[49] Musk calculated that                                                                                                    | the raw materials for build                                                                                                    | ing a rocket actually were only 3 percent of                                                                                                    | f the sales price                                                                |
| of a rocket at the time. By applying vertical integration and the u<br>Ultimately Musk ended up founding SpaceX with the long-term g<br>With US\$100 million of his early fortune [52] Musk founded Space                                                                                                    | modular approach from software<br>goal of creating a "true spacefarin<br>ce Exploration Technologies, or S                                                                                                    | engineering, SpaceX could<br>g civilization".[51]<br>paceX in June 2002 [53]                                                                                                    | Musk is CEO and CTO of                                                                                                    | the Hawthome. California-based company                                                                                                    | SpaceX                                                                           |
| of a rocket at the time. By applying vertical integration and the u<br>Ultimately Musk ended up founding SpaceX with the long-term g<br>With US\$100 million of his early fortune.[52] Musk founded Spac<br>levelops and manufactures space launch vehicles with a focus or                                                                                                    | modular approach from software<br>goal of creating a "true spacefarin<br>ce Exploration Technologies, or S<br>n advancing the state of rocket te                                                                                                    | engineering, SpaceX could<br>g civilization".[51]<br>paceX, in June 2002.[53]<br>schnology. The company'                                                                                                    | Musk is CEO and CTO of s first two launch vehicles                                                                                                    | the Hawthorne, California-based company<br>are the Falcon 1 and Falcon 9 rockets (a no                                                                                                    | SpaceX                                                                           |
| of a rocket at the time. By applying vertical integration and the of<br>Ultimately Musk ended up founding SpaceX with the long-term g<br>With US\$100 million of his early fortune.[52] Musk founded Spac<br>levelops and manufactures space launch vehicles with a focus or<br>dillennium Falcon), and its first spacecraft is the Dragon (a nod t                                                                                                    | modular approach from software<br>goal of creating a "true spacefarin<br>:e Exploration Technologies, or S<br>n advancing the state of rocket te<br>to Puff the magic dragon).[54] In                                                                                                    | engineering, SpaceX could<br>g civilization".[51]<br>paceX, in June 2002.[53]<br>cchnology. The company<br>n seven years, SpaceX des                                                                                          | cut launch price by a fact<br>Musk is CEO and CTO of<br>s first two launch vehicles<br>igned the family of Falcon                                                                                                  | the Hawthome, California-based company<br>are the Falcon 1 and Falcon 9 rockets (a ro<br>launch vehicles and the Dragon multi-purp                                                                                           | SpaceX<br>od to Star Wars'<br>ose spacecraft                                     |
| of a rocket at the time. By applying vertical integration and the of<br>Ultimately Musk ended up founding SpaceX with the long-term gr<br>With US\$100 million of his early fortune.[52] Musk founded Space<br>levelops and manufactures space launch vehicles with a focus or<br>dillennium Falcon), and its first spacecraft is the Dragon (a nod to<br>rom the ground up [citation needed] In September 2009, Space                                                                                                    | modular approach from software<br>goal of creating a "true spacefarin<br>ce Exploration Technologies, or S<br>n advancing the state of rocket te<br>to Puff the magic dragon).[54] In<br>eX's Falcon 1 rocket, designed by                                                                                      | angineering, SpaceX could<br>g civilization".[51]<br>paceX, in June 2002.[53]<br>chnology. The company'<br>a seven years, SpaceX des<br>Musk, became the first pr                                                             | cut launch price by a fact<br>Musk is CEO and CTO of<br>s first two launch vehicles<br>igned the family of Falcon<br>ivately funded liquid-fuelle                                                                  | the Hawthome, California-based company<br>are the Falcon 1 and Falcon 9 rockets (a nr<br>launch vehicles and the Dragon multi-purp<br>d vehicle to put a satellite into Earth orbit [                                        | SpaceX<br>od to Star Wars'<br>ose spacecraft<br>citation needed]                 |
| of a rocket at the time. By applying vertical integration and the of<br>Ultimately Musk ended up founding SpaceX with the long-term gr<br>With US\$100 million of his early fortune.[52] Musk founded Space<br>levelops and manufactures space launch vehicles with a focus or<br>dillennium Falcon), and its first spacecraft is the Dragon (a nod to<br>rom the ground up [citation needed] In September 2009, Space<br>On May 25, 2012, the SpaceX Dragon vehicle berthed with the low                                                                                                    | modular approach from software<br>goal of creating a "true spacefarin<br>e Exploration Technologies, or S<br>n advancing the state of rocket te<br>to Puff the magic dragon).[54] It<br>aX's Falcon 1 rocket, designed by<br>ISS, making history as the first co                                                | angineering, SpaceX could<br>g civilization".[51]<br>paceX, in June 2002.[53]<br>chnology. The company'<br>i seven years, SpaceX des<br>Musk, became the first pr<br>immercial company to laur                                | cut launch price by a fact<br>Musk is CEO and CTO of<br>s first two launch vehicles -<br>igned the family of Falcon<br>vately funded liquid-fuelle<br>ch and berth a vehicle to t                                  | the Hawthome, California-based company<br>are the Falcon 1 and Falcon 9 rockets (a nr<br>launch vehicles and the Dragon multi-purp<br>d vehicle to put a satellite into Earth orbit [<br>he International Space Station.[55] | . SpaceX<br>od to Star Wars'<br>ose spacecraft<br>citation needed]               |
| f a rocket at the time. By applying vertical integration and the of<br>Ultimately Musk ended up founding SpaceX with the long-term g<br>With US\$100 million of his early fortune.[52] Musk founded Spac<br>levelops and manufactures space launch vehicles with a focus or<br>dillennium Falcon), and its first spacecraft is the Dragon (a nod t<br>rom the ground up.[citation needed] In September 2009, Space<br>On May 25, 2012, the SpaceX Dragon vehicle berthed with the Musk and President Barack Obama at the Falcon 9 launch site in                                                                        | modular approach from software<br>goal of creating a "true spacefarin<br>se Exploration Technologies, or S<br>n advancing the state of rocket te<br>to Puff the magic dragon).[54] It<br>aX's Falcon 1 rocket, designed by<br>ISS, making history as the first co<br>n 2010                                     | engineering, SpaceX could<br>g civilization".[51]<br>paceX, in June 2002.[53]<br>chnology. The company'<br>i seven years, SpaceX des<br>Musk, became the first pr<br>immercial company to laur                                | cut launch price by a fact<br>Musk is CEO and CTO of<br>s first two launch vehicles<br>igned the family of Falcon<br>vately funded liquid-fuelle<br>ch and berth a vehicle to t                                    | the Hawthome, California-based company<br>are the Falcon 1 and Falcon 9 rockets (a nr<br>launch vehicles and the Dragon multi-purp<br>d vehicle to put a satellite into Earth orbit [<br>he International Space Station.[55] | SpaceX<br>od to Star Wars'<br>ose spacecraft<br>citation needed]                 |
| of a rocket at the time. By applying vertical integration and the of<br>Ultimately Musk ended up founding SpaceX with the long-term gr<br>With US\$100 million of his early fortune.[52] Musk founded Space<br>levelops and manufactures space launch vehicles with a focus or<br>dillennium Falcon), and its first spacecraft is the Dragon (a nod to<br>rom the ground up.[citation needed] In September 2009, Space<br>On May 25, 2012, the SpaceX Dragon vehicle berthed with the<br>Wusk and President Barack Obama at the Falcon 9 launch site in<br>SpaceX was awarded a contract from NASA in 2006 to develop a | modular approach from software<br>goal of creating a "true spacefarin<br>se Exploration Technologies, or S<br>n advancing the state of rocket te<br>to Puff the magic dragon).[54] In<br>aXs Falcon 1 rocket, designed by<br>ISS, making history as the first co<br>n 2010<br>and test a new launch vehicle, Fa | engineering, SpaceX could<br>g civilization".[51]<br>paceX, in June 2002.[53]<br>chnology. The company'<br>i seven years, SpaceX des<br>Musk, became the first pr<br>immercial company to laur<br>con 9, to transport cargo t | cut launch price by a fact<br>Musk is CEO and CTO of<br>s first two launch vehicles -<br>igned the family of Falcon<br>vately funded liquid-fuelle<br>ch and berth a vehicle to t<br>o the space station, [56] for | the Hawthome, California-based company<br>are the Falcon 1 and Falcon 9 rockets (a nr<br>launch vehicles and the Dragon multi-purp<br>d vehicle to put a satellite into Earth orbit [<br>he International Space Station.[55] | SpaceX<br>ob Star Wars'<br>ose spacecraft<br>citation needed]<br>on December 23, |

Click on the **Top Matches** drop-down menu to view a list of the top matching sources.

#### Top match source comparison.

| en.wikipedia.org/wiki/Elon_Musk                                                                                                    | ×                                                                                                    |
|----------------------------------------------------------------------------------------------------|----------------------------------------------------------------------------------------------------|
| en.wiki2.org/wiki/Zip2                                                                                                    | ×                                                                                                    |
| us.wow.com/wiki/Elon_Musk                                                                                                    | ~                                                                                                    |
| investorshub.advfn.com/boards/read_ms                                                                                                    | ~                                                                                                    |
| Elon Musk                                                                                                    | ×                                                                                                    |
|                                                                                                    |                                                                                                    |
| arm, In-Q-Tel; NASA's Jet Propulsion Laboratory; and was just leavi<br>million however this was seen by Musk as too expensive: Musk con                                                                                                    | rbital Sciences, a maker of satellites and spacecraft. The group met again with Kosmotras, and were offered one rocket for US\$8<br>entity stormed out of the meeting. On the flight back from Moscow, Musk realized that he could start a company that could build the                                                                                                    |
| arm, In-Q-Tel; NASA's Jet Propulsion Laboratory; and was just leavi<br>million, however this was seen by Musk as too expensive; Musk con<br>affordable rockets he needed.[48] According to early Tesla and Sp<br>of a rocket at the time. By applying vertical integration and the mo<br>Ultimately Musk ended up founding SpaceX with the long-term goa<br>With US\$100 million of his early fortune.[52] Musk founded Space I<br>leadons and manufactures area launch vehicles with a focus on a                                                                                                    | The group met again with Kosmotras, and were offered one rocket for US\$8 methy stormed out of the meeting. On the flight back from Moscow, Musk realized that he could start a company that could build the (investor Steve Jurvetson,[49] Musk calculated that the raw materials for building a rocket actually were only 3 percent of the sales praproach from software engineering, SpaceX could cut launch price by a factor of ten and still enjoy a 70 percent gross margin.[50]<br>rreating a "true spacefaring civilization".[51]<br>rration Technologies, or SpaceX, in June 2002.[53] Musk is CEO and CTO of the Hawthome, California-based company. SpaceX is the factor of the factor of the factor of the sales of proket fechnology.                                                                                                    |
| arm, In-Q-Tel; NASA's Jet Propulsion Laboratory; and was just leavi<br>million, however this was seen by Musk as too expensive; Musk con<br>affordable rockets he needed [48] According to early Tesla and Sp<br>of a rocket at the time. By applying vertical integration and the mo<br>Ultimately Musk ended up founding SpaceX with the long-term goa<br>With US\$100 million of his early fortune.[52] Musk founded Space I<br>develops and manufactures space launch vehicles with a focus on a<br>Millennium Falcon), and its first spacecraft is the Dragon (a nod to F                                                                                                    | Thital Sciences, a maker of satellities and spacecraft. The group met again with Kosmotras, and were offered one rocket for USS8<br>entity stormed out of the meeting. On the flight back from Moscow, Musk realized that he could start a company that could build the<br>Kinvestor Steve Jurvetson.[49] Musk calculated that the raw materials for building a rocket actually were only 3 percent of the sales p<br>r approach from software engineering, SpaceX could cut launch price by a factor of ten and still enjoy a 70 percent gross margin.[50]<br>creating a "true spacefaring civilization".[51]<br>ration Technologies, or SpaceX, in June 2002.[53] Musk is CEO and CTO of the Hawthorne, California-based company. SpaceX<br>roing the state of rocket technology. The company's first two launch vehicles are the Falcon 1 and Falcon 9 rockets (a nod to Star V<br>the magic dragon).[54] In seven years, SpaceX designed the family of Falcon launch vehicles and the Dragon multi-purpose spacecr                                                                                                    |
| arm, In-Q-Tel; NASA's Jet Propulsion Laboratory; and was just leavi<br>million, however this was seen by Musk as too expensive; Musk con<br>affordable rockets he needed [48] According to early Tesla and Sp<br>of a rocket at the time. By applying vertical integration and the mo<br>Ultimately Musk ended up founding SpaceX with the long-term goa<br>With US\$100 million of his early fortune.[52] Musk founded Space &<br>Jevelops and manufactures space launch vehicles with a focus on a<br>Willennium Falcon), and its first spacecraft is the Dragon (a nod to F<br>rom the ground up [citation needed] In September 2009, SpaceX:<br>On May 25, 2012, the SpaceX Dragon vehicle berthed with the ISS                                                                                                    | The group met again with Kosmotras, and were offered one rocket for US\$6 ently stormed out of the meeting. On the flight back from Moscow, Musk realized that he could start a company that could build the<br>(investor Steve Jurvetson,[49] Musk calculated that the raw materials for building a rocket actually were only 3 percent of the sales praproach from software engineering, SpaceX could cut launch price by a factor of ten and still enjoy a 70 percent gross margin [50]<br>preating a "true spacefaring civilization".[51]<br>pration Technologies, or SpaceX, in June 2002.[53] Musk is CEO and CTO of the Hawthorne, California-based company. SpaceX<br>cing the state of rocket technology. The company's first two launch vehicles are the Falcon 1 and Falcon 9 rockets (a nod to Star W<br>the magic dragon).[54] In seven years, SpaceX designed the family of Falcon launch vehicles and the Dragon multi-purpose spaced<br>con 1 rocket, designed by Musk, became the first privately funded liquid-fuelled vehicle to put a satellite into Earth orbit.[citation nee<br>king history as the first commercial company to launch and berth a vehicle to the International Space Station.[55]                                                                                                    |
| arm, In-Q-Tel; NASA's Jet Propulsion Laboratory; and was just leavi<br>million, however this was seen by Musk as too expensive; Musk con<br>affordable rockets he needed [48] According to early Tesla and Sp<br>of a rocket at the time. By applying vertical integration and the mo<br>Ultimately Musk ended up founding SpaceX with the long-term goa<br>With US\$100 million of his early fortune, [52] Musk founded Space &<br>Jevelops and manufactures space launch vehicles with a focus on a<br>Millennium Falcon), and its first spacecraft is the Dragon (a nod to F<br>rom the ground up [citation needed] In September 2009, SpaceX:<br>On May 25, 2012, the SpaceX Dragon vehicle berthed with the ISS<br>Musk and President Barack Obama at the Falcon 9 launch site in 21<br>SpaceY was averted a contract from NASA in 2006 (n develop and | The group met again with Kosmotras, and were offered one rocket for USS8 entity stormed out of the meeting. On the flight back from Moscow, Musk realized that he could start a company that could build the<br>(investor Steve Jurvetson,[49] Musk calculated that the raw materials for building a rocket actually were only 3 percent of the sales praproach from software engineering, SpaceX could cut launch price by a factor of ten and still enjoy a 70 percent gross margin.[50]<br>(preating a "true spacefaring civilization".[51]<br>(ration Technologies, or SpaceX, in June 2002 [53] Musk is CEO and CTO of the Hawthorne, California-based company. SpaceX<br>(and the state of rocket technology. The company's first two launch vehicles are the Falcon 1 and Falcon 9 rockets (a nod to Star V<br>the magic dragon).[54] In seven years, SpaceX designed the family of Falcon launch vehicles and the Dragon multi-purpose spaced<br>con 1 rocket, designed by Musk, became the first privately funded liquid-fuelled vehicle to put a satellite into Earth orbit.[citation nee<br>liking history as the first commercial company to launch and berth a vehicle to the International Space Station.[55]<br>a new launch vehicle. Ealcon 9 to transmot carno to the space station [56] followed by a 10551 6 billion NASA contract on December<br>(and whet we be a state of back state). |

Click on any of the individual top matches buttons to view a source comparison for that source.

#### Source comparison view.

| s the CEO and CTO of SpaceX, CEO     | and product architect of Tesla Motors | and chairman of SolarC | ity. |  |    |
|--------------------------------------|---------------------------------------|------------------------|------|--|----|
| en.wikipedia.org/wiki/l              | Elon_Musk                             |                        |      |  | ×  |
| CEO and Product architect of Tesla M | otors,                                |                        |      |  | Ô. |
| Chairman of SolarCity                |                                       |                        |      |  |    |
| Spouse(s)                            |                                       |                        |      |  |    |
| Justine Musk (m. 2000; div. 2        | 008)                                  |                        |      |  |    |
| Talulah Riley (m. 2010; div. 20      | 12)                                   |                        |      |  |    |
| Talulah Riley (m. 2013; div. 20      | 14)                                   |                        |      |  |    |
|                                      |                                       |                        |      |  |    |
|                                      |                                       |                        |      |  | -  |
|                                      |                                       |                        |      |  |    |

The selected source will be listed at the top of the screen, and the source text will appear in-line with the student submission, just below the matching student text and within another window on the page.

#### Scroll to view additional source information.

|                                         | _O and product arctified of Tesia Motor | and chairman of SolarCity.       |                                   |                                           |   |
|-----------------------------------------|-----------------------------------------|----------------------------------|-----------------------------------|-------------------------------------------|---|
| Sen.wikipedia.org/wi                    | i/Elon_Musk <sub>®</sub>                |                                  |                                   |                                           | × |
| He is the CEO and CTO of Space          | K, CEO and product architect of Tesla M | otors and chairman of SolarCity. |                                   |                                           | 0 |
| He is the founder of SpaceX and a       | cofounder of Zip2, PayPal and Tesla M   | otors[14][15][16].               |                                   |                                           |   |
| <u>He has also envisioned a concept</u> | al high-speed transportation system kno | vn as the Hyperloop and has pro  | posed a VTOL supersonic jet airci | aft with electric fan propulsion.[17][18] |   |
|                                         |                                         |                                  |                                   |                                           |   |
|                                         |                                         |                                  |                                   |                                           |   |

You can scroll up and down in the source frame to view or select a different highlighted section, view additional text in the matching source, and see where the matching text is located in the original document.

#### Jump view additional source information.

|                                                | r spacex, GEO and product architect or Tesia motors and chairman or solaroity.                                                                                                    |    |
|------------------------------------------------|----------------------------------------------------------------------------------------------------|----|
| 🔇 en.wikipedi                                  | a.org/wiki/Elon_Musks                                                                                                    | ×  |
| In 2001, Musk concep<br>in space exploration.[ | tualised "Mars Oasis"; a project to land a miniature experimental greenhouse on Mars, containing food crops growing on Martian regolith, in an attempt to regain public ii<br>t7][48] |    |
| In October 2001, Mus<br>envisioned payloads i  | k travelled to Moscow with Jim Cantrell (an aerospace supplies fixer), and Adeo Ressi (his best friend from college), to buy refurbished ICBMs (Dnepr-1) that could send into space.  | he |
| The group met with c<br>returned to the US er  | mpanies such as NPO Lavochkin and Kosmotras, however "Musk was seen as a novice", was consequently "spat on by one of the Russian chief designers", and the gro<br>pty-handed.        | ιp |
|                                                |                                                                                                    | -  |
|                                                |                                                                                                    |    |

You can also use the up and down arrows to jump to other parts of the source text and see where additional matching text is located in the original document.

Click on on a matching sentence from the source, and it will jump to the location of the text in the student submission.

|                                      |                                           |                                         | rates et terrand dim enjey a repercent gro      |                   |
|--------------------------------------|-------------------------------------------|-----------------------------------------|-------------------------------------------------|-------------------|
| en.wikipedia.org/wik                 | /Elon_Musk <sub>®</sub>                   |                                         |                                                 | ×                 |
| ly applying vertical integration and | the modular approach from software engi   | eering, SpaceX could cut launch price b | by a factor of ten and still enjoy a 70 percent | gross margin.[51] |
|                                      |                                           |                                         |                                                 | I                 |
| lltimately Musk ended up founding    | SpaceX with the long-term goal of creatin | a "true spacefaring civilization".[52]  |                                                 |                   |
|                                      |                                           |                                         |                                                 |                   |
|                                      |                                           |                                         |                                                 |                   |
|                                      |                                           |                                         |                                                 |                   |
|                                      |                                           |                                         |                                                 |                   |
|                                      |                                           |                                         |                                                 |                   |
| /lusk and President Barack Obama     | at the Falcon 9 launch site in 2010       |                                         |                                                 |                   |

#### Link to a source web page.

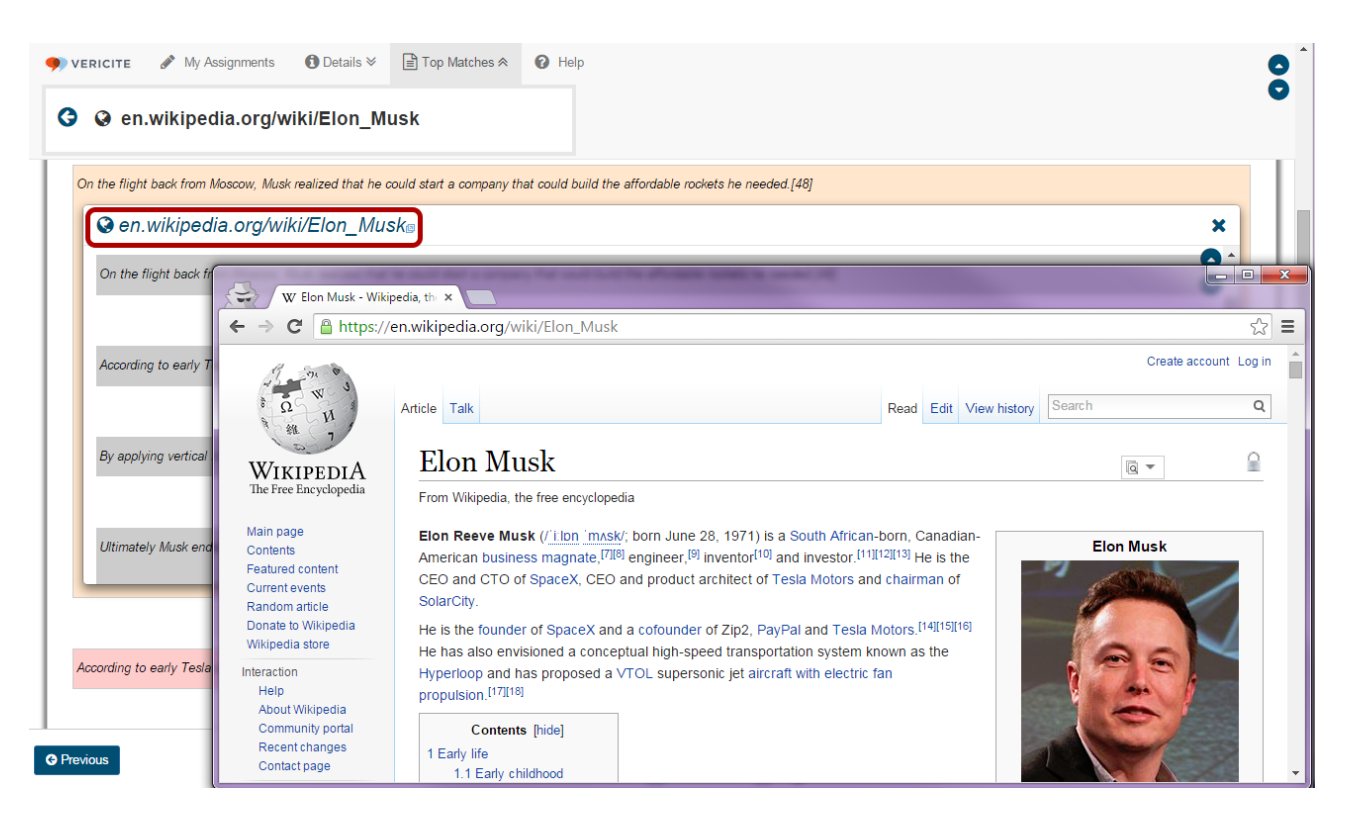

If the matching source is from a web site, you can click on the title of the source to open the web page in a new tab/window.

Note: Web page sources have a globe icon to the right of the title to indicate that they are Internet matches, as well as a small page icon to the right of the title to indicate that they are linked.

#### Return to the overall report.

| applying vertical integration and | the modular approach from software engineering, SpaceX could cut launch price by a factor of ten and still enjoy a | a 70 percent gross margin.[50]     |
|-----------------------------------|----------------------------------------------------------------------------------------------------|------------------------------------|
| en.wikipedia.org/                 | viki/Elon_Musk₀                                                                                                    | ×                                  |
| By applying vertical integration  | and the modular approach from software engineering. SpaceX could cut launch price by a factor of ten and still en  | ioy a 70 percent gross margin.[51] |
|                                   |                                                                                                    |                                    |
|                                   |                                                                                                    |                                    |
|                                   |                                                                                                    |                                    |
| Musk and President Barack Ob      | ma at the Falcon 9 launch site in 2010                                                                             |                                    |

Click the "back" arrow icon next to the title of the top match source to close the source inspector and return to the original report screen.

### Click on highlighted text in the student submission to view the matching source information for that sentence.

|                                                               |                                                      |                                      |                                                   | / 1                      |
|---------------------------------------------------------------|------------------------------------------------------|--------------------------------------|---------------------------------------------------|--------------------------|
| Mars colony by 2040, with a population of 80,000.[26]         |                                                      |                                      |                                                   |                          |
| paceX is both the largest private producer of rocket motor    | s in the world, and holder of the record for highes  | st thrust-to-weight ratio for any kr | nown rocket motor.[61] In two years, SpaceX       | has produced more than   |
| 00 operational Merlin 1D engines, currently the world's mo    | st powerful motor for its weight. The relatively in  | mmense power to weight ratio all     | ows each Merlin 1D motor to vertically lift the v | weight of 40 average     |
| amily cars. In combination, a set of the Merlin engines pr    | oduces anywhere from 1.3 to 1.5 million pounds o     | of thrust, depending on altitude.[   | 52]                                               |                          |
| orem ipsum dolor sit amet, consectetur adipiscing elit. S     | verbum sequimur, primum longius verbum praepo        | ositum quam bonum. Post enim         | Chrysippum eum non sane est disputatum.           | lum igitur eum postea    |
| enses anxio animo aut sollicito fuisse? Quid enim de am       | citia statueris utilitatis causa expetenda vides.    | Duo Reges: constructio interrete.    | Haec quo modo conveniant, non sane intelle        | go.                      |
| i verbum sequimur, primum longius verbum praepositum c        | uam bonum. Qui autem de summo bono dissent           | tit de tota philosophiae ratione di  | ssentit. In his igitur partibus duabus nihil erat | l, quod Zeno commutare   |
| estiret. Longum est enim ad omnia respondere, quae a t        | e dicta sunt. Illi enim inter se dissentiunt. Ergo   | id est convenienter naturae vive     | re, a natura discedere. Quid turpius quam sa      | pientis vitam ex         |
| sipientium sermone pendere? Nam, ut sint illa vendibilio      | a, haec uberiora certe sunt.                         |                                      |                                                   |                          |
| n vero displicuit ea, quae tributa est animi virtutibus tanta | praestantia? Utrum igitur tibi litteram videor an    | totas paginas commovere? Que         | od ea non occurrentia fingunt, vincunt Aristone   | m; Vitae autem           |
| egendae ratio maxime quidem illis placuit quieta. Quae o      | um magnifice primo dici viderentur, considerata n    | ninus probabantur. Nihil opus e      | st exemplis hoc facere longius. Summum a vo       | bis bonum voluptas       |
| situr.                                                        |                                                      |                                      |                                                   |                          |
| uamquam id quidem, infinitum est in hac urbe; Hinc ceter      | particulas arripere conati suam quisque videro ve    | oluit afferre sententiam. Cur po     | st Tarentum ad Archytam? Ad corpus diceres        | pertinere-, sed ea, quae |
| xi, ad corpusne refers? Vos autem cum perspicuis dubia        | debeatis illustrare, dubiis perspicua conamini tolle | ere. Zenonis est, inquam, hoc S      | stoici. Quae similitudo in genere etiam human     | io apparet. A mene       |
| ?                                                             |                                                      |                                      |                                                   |                          |
| iter autem vobis placet. Equidem e Cn. Illum mallem le        | vares, quo optimum atque humanissimum virum,         | Cn. Urgent tamen et nihil remit      | unt. Tuo vero id quidem, inquam, arbitratu.       | Quamquam tu hanc         |
| piosiorem etiam soles dicere. Non enim, si omnia non s        | equebatur, idcirco non erat ortus illinc. Tu enim    | ista lenius, hic Stoicorum more n    | os vexat. Confecta res esset.                     |                          |
|                                                               |                                                      |                                      |                                                   |                          |
|                                                               |                                                      |                                      |                                                   |                          |
|                                                               |                                                      |                                      |                                                   |                          |
|                                                               |                                                      |                                      |                                                   |                          |
|                                                               | Twitter   VeriCite Updates   VeriCite St             | atus   User Guide   About Veri       | Cite                                              |                          |
|                                                               |                                                      |                                      |                                                   |                          |
|                                                               | Low Match                                            | High Match                           |                                                   | _                        |

#### The source detail will appear in-line below the selected sentence.

| n com | ination, a set of the Merlin engines produces anywhere from 1.3 to 1.5 million pounds of thrust, depending on altitude [62]                                                                        |   |
|-------|----------------------------------------------------------------------------------------------------|---|
| (1    | of 2) � � en.wikipedia.org/wiki/Elon_Musk⊜                                                                                                    | × |
| In    | combination , a set of the Merlin engines produces anywhere from 1.3 to 1.5 million pounds of thrust , depending on altitude .[62]                                                                 |   |
| Te    | la Motors[edit]                                                                                                    |   |
| Ма    | n article: Tesla Motors                                                                                                    |   |
| Te    | la Motors was incorporated in July 2003 by Martin Eberhard and Marc Tarpenning, who financed the company until the Series A round of funding. [63] Both men played active roles in the             |   |
| con   | pany's early development prior to Elon Musk's involvement. [64][65] Musk led the Series A round of investment in February 2004, joining Tesla's Board of Directors as its Chairman. [66] Musk tool |   |
| dii   | urve fole within the company and oversaw Roadster product design at a detailed lever, but was not deeply involved in day-to-day business operations.[07]                                           |   |
| Fol   | owing the financial crisis in 2008,[68] Musk assumed leadership of the company as CEO and product architect, positions he still holds today. Tesla Motors first built an electric sports car, the  |   |
| Tes   | a Roadster, with sales of about 2,500 vehicles to 31 countries. Tesla began delivery of its four-door Model S sedan on June 22, 2012 and urveiled its third product, the Model X, aimed at the     |   |
| SU    | //minivan market, on February 9, 2012. Model X is scheduled to begin production in early 2015.[69] In addition to its own cars, Tesla sells electric powertrain systems to Daimler for the Smart   | • |

#### Viewing multiple matching sources.

| <b>•</b> ) \<br>E | VERICITE     My Assignments ① Details                                                                                                    | 71     | 0    |
|-------------------|----------------------------------------------------------------------------------------------------|--------|------|
| L i               |                                                                                                    |        |      |
| 1                 | In combination, a set of the Merlin engines produces anywhere from 1.3 to 1.5 million pounds of thrust, depending on altitude.[62]                                                                                                    |        |      |
|                   | (1 of 2) 🚱 en.wikipedia.org/wiki/Elon_Musk                                                                                                    | ×      |      |
|                   | In combination , a set of the Merlin engines produces anywhere from 1.3 to 1.5 million pounds of thrust , depending on altitude .[62]                                                                                                    | •      |      |
|                   | Tesla Motors[edit]                                                                                                    |        |      |
|                   | Main article: Tesla Motors                                                                                                    |        | 1.   |
|                   | Tesla Motors was incorporated in July 2003 by Martin Eberhard and Marc Tarpenning, who financed the company until the Series A round of funding.[63] Both men played active roles in the<br>company's early development prior to Elon Musk's involvement.[64][65] Musk led the Series A round of investment in February 2004, joining Tesla's Board of Directors as its Chairman.[66] Musk took<br>an active role within the company and oversaw Roadster product design at a detailed level, but was not deeply involved in day-to-day business operations.[67]                                           |        |      |
|                   | Following the financial crisis in 2008,[68] Musk assumed leadership of the company as CEO and product architect, positions he still holds today. Tesla Motors first built an electric sports car, the Tesla Roadster, with sales of about 2,500 vehicles to 31 countries. Tesla began delivery of its four-door Model S sedan on June 22, 2012 and unveiled its third product, the Model X, aimed at the SIM/minivan market on February 9.2012. Model X is scheduled to begin production in early 2015 [69]. In addition to its own cars, Tesla sells electric powertrain systems to Daimler for the Smart | •      |      |
| L                 | Lorem ipsum dolor sit amet, consectetur adipiscing elit. Si verbum sequimur, primum longius verbum praepositum quam bonum. Post enim Chrysippum eum non sane est disputatum. Num igitur eum pos<br>censes anxio animo aut sollicito fuisse? Quid enim de amicitia statueris utilitatis causa expetenda vides. Duo Reges: constructio interrete. Haec quo modo conveniant, non sane intellego.                                                                                                    | stea   |      |
| 5                 | Si verbum sequimur, primum longius verbum praepositum quam bonum. Qui autem de summo bono dissentit de tota philosophiae ratione dissentit. In his igitur partibus duabus nihil erat, quod Zeno comm                                                                                                    | nutare |      |
| G Pr              | nestiret Lonoum est enim ad omnia respondere_ouae, a te dicta sunt_Illi enim inter se dissentiunt Eroo id est convenienter naturae vivere_a natura discedere_Ouid turnius ouam sanientis vitam ex<br>Low Match High Match                                                                                                    | Ne     | xt 🗨 |

If there is more than one matching source for a particular sentence, you will see an indication of the number of matches, and you may click on the arrow icon to view the next matching source.

#### Aggregate view for student paper matches.

| y caro.                                                                                                    |                                                                                                    |            |
|----------------------------------------------------------------------------------------------------|----------------------------------------------------------------------------------------------------|------------|
| ombination. a set of the Merlin engines produces anywhere from 1                                                                                                    | 1.3 to 1.5 million pounds of thrust, depending on altitude (62)                                                                                                    |            |
| 3 (2 of 2) 📽 Student Submissions                                                                                                    |                                                                                                    | ×          |
|                                                                                                    |                                                                                                    | •          |
| The sentence you selected matches 2 student submissions.                                                                                                    |                                                                                                    | ŏ          |
|                                                                                                    |                                                                                                    |            |
| Demo Student 4                                                                                                    |                                                                                                    |            |
| Clon Reeve Musk                                                                                                    |                                                                                                    |            |
| paper details   view report                                                                                                    |                                                                                                    |            |
|                                                                                                    |                                                                                                    |            |
|                                                                                                    |                                                                                                    |            |
| 'n combination , a set of the Merlin engines produces an                                                                                                    | where from 1.3 to 1.5 million pounds of thrust , depending on altitude .[62]                                                                                                    | - 1        |
| in combination , a set of the Merlin engines produces an                                                                                                    | ywhere from 1.3 to 1.5 million pounds of thrust, depending on altitude .[62]                                                                                                    |            |
| In combination , a set of the Merlin engines produces an                                                                                                    | ywhere from 1.3 to 1.5 million pounds of thrust, depending on altitude .[62]                                                                                                    |            |
| In combination , a set of the Merlin engines produces an                                                                                                    | ywhere from 1.3 to 1.5 million pounds of thrust , depending on altitude .[62]                                                                                                    |            |
| In combination , a set of the Merlin engines produces an<br>Demo Student 6<br>Inline Submission                                                                                                    | ywhere from 1.3 to 1.5 million pounds of thrust , depending on altitude .[62]                                                                                                    |            |
| In combination , a set of the Merlin engines produces an<br>Demo Student 6<br>'nline Submission                                                                                                    | ywhere from 1.3 to 1.5 million pounds of thrust , depending on altitude .[62]                                                                                                    |            |
| In combination , a set of the Merlin engines produces an<br>Demo Student 6<br>Inline Submission                                                                                                    | ywhere from 1.3 to 1.5 million pounds of thrust , depending on altitude .[62]                                                                                                    |            |
| In combination , a set of the Merlin engines produces an<br>Demo Student 6<br>Inline Submission<br>mipsum dolor sit amet, consectetur adipiscing elit. Si verbum se                                                                      | ywhere from 1.3 to 1.5 million pounds of thrust , depending on altitude .[62] sequimur, primum longius verbum praepositum quam bonum. Post enim Chrysippum eum non sane est disputatum. Num igitur.                                                                                                    | eum postea |
| In combination , a set of the Merlin engines produces an<br>Demo Student 6<br>Inline Submission<br>mipsum dolor sit amet, consectetur adipiscing elit. Si verbum se<br>es anxio animo aut sollicito fuisse? Quid enim de amicitia statue | ywhere from 1.3 to 1.5 million pounds of thrust , depending on altitude .[62]<br>equimur, primum longius verbum praepositum quam bonum. Post enim Chrysippum eum non sane est disputatum. Num igitur-<br>ris utilitatis causa expetenda vides. Duo Reges: constructio interrete. Haec quo modo conveniant, non sane intellego. | eum postea |

If you click on a sentence that matches several other student submissions, you will see the matching student papers aggregated in the source view, including the student name and the title of the student's submission. You may select the links provided for each matching student submission to display the **paper details** or **view report** for any of the listed papers.

#### Click the X in the right corner of the source view to return to the overall report.

| ombination a set of the Merlin engines produc                                                                                      | ices anwhere from 1.3 to 1.5 million pounds of thrust, depending on altitude [62]             |                     |
|----------------------------------------------------------------------------------------------------|-----------------------------------------------------------------------------------------------|---------------------|
| (2 of 2) Student Submission                                                                                                    | ssions                                                                                        | ×                   |
| The sentence you selected matches 2 student st                                                                                     | submissions.                                                                                  | 0                   |
| Demo Student 4<br>Elon Reeve Musk                                                                                                  |                                                                                               |                     |
| paper details   view report                                                                                                    |                                                                                               |                     |
|                                                                                                    |                                                                                               |                     |
| In combination , a set of the Merlin engin                                                                                         | ines produces anywhere from 1.3 to 1.5 million pounds of thrust , depending on altitude .[62] |                     |
| In combination , a set of the Merlin engin                                                                                         | ines produces anywhere from 1.3 to 1.5 million pounds of thrust , depending on altitude .[62] |                     |
| In combination , a set of the Merlin engin<br>Demo Student 6<br>Inline Submission                                                  | ines produces anywhere from 1.3 to 1.5 million pounds of thrust , depending on altitude .[62] |                     |
| In combination , a set of the Merlin engli<br>Demo Student 6<br>Inline Submission<br>mipsum dolor sit amet, consectetur adipiscing | ines produces anywhere from 1.3 to 1.5 million pounds of thrust , depending on altitude .[62] | m igitur eum postea |

#### **Student Paper Matches.**

| en.wikipedia.org/wiki/Elon_Musk ~                                                                         |                                         |                                                 |                                   |
|----------------------------------------------------------------------------------------------------|-----------------------------------------|-------------------------------------------------|-----------------------------------|
| en.wiki2.org/wiki/Zip2 ~                                                                                  |                                         |                                                 |                                   |
| ) investorshub.advfn.com/boards/read_ms v                                                                 |                                         |                                                 |                                   |
| Elon Musk                                                                                                 | aper Details                            |                                                 | ×                                 |
| ⊘ Ignore                                                                                                  |                                         | 5                                               |                                   |
| i Elon Musk 2                                                                                             | Paper Id:                               | 76014572213                                     |                                   |
|                                                                                                    | Date Submitted:                         | 07/01/2015 03:09PM                              |                                   |
| besigners , and the group returned to the US empty-handed. In February 2002, the group $I_{\rm f}$        | Institution:                            | Longsight Group                                 | plAs venture capital              |
| arm, In-Q-Tel; NASA's Jet Propulsion Laboratory; and was just leaving Orbital Sciences, a m               | Paper Title:                            | Elon Musk                                       | rocket for US\$8                  |
| nillion, however this was seen by Musk as too expensive; Musk consequently stormed out of                 | i apor ritior                           |                                                 | <sub>e</sub> at could build the   |
| affordable rockets he needed.[48] According to early Tesla and SpaceX investor Steve Jung                 | User Id:                                | 76014485290                                     | tent of the sales price           |
| of a rocket at the time. By applying vertical integration and the modular approach from soft <sub>n</sub> | Site Id:                                | longsight                                       | gross margin.[50]                 |
| Ultimately Musk ended up founding SpaceX with the long-term goal of creating a "true space                | Site Title:                             | Longsight Test                                  | t                                 |
| With US\$100 million of his early fortune,[52] Musk founded Space Exploration Technologies,               | Assignment Title                        | Nono                                            | npany. SpaceX                     |
| develops and manufactures space launch vehicles with a focus on advancing the state of roc                | Assignment Hite:                        | None                                            | ೆ (a nod to Star Wars'            |
| Villennium Falcon), and its first spacecraft is the Dragon (a nod to Puff the magic dragon).[5            |                                         |                                                 | <sub>e</sub> i-purpose spacecraft |
| rom the ground up.[citation needed] In September 2009, SpaceX's Falcon 1 rocket, design                   |                                         |                                                 | prbit.[citation needed]           |
| On May 25, 2012, the SpaceX Dragon vehicle berthed with the ISS, making history as the $f_{\mu}$          |                                         |                                                 | h                                 |
| Musk and President Barack Obama at the Falcon 9 launch site in 2010                                       |                                         |                                                 |                                   |
| SpaceX was awarded a contract from NASA in 2006 to develop and test a new launch vehicle, Fa              | lcon 9, to transport cargo to the space | station,[56] followed by a US\$1.6 billion NASA | A contract on December 23,        |

If the student submission matches another student paper, you can view the matching paper information including the paper id, date submitted, institution, paper title, user id, user name, user email, site id, site title and assignment title of the source paper.

Click on the down arrow for the matching student paper and then select **Details** to view the paper details.

#### Matching student papers within your institution.

| paceX<br>1 2001, Musi<br>xploration.[4 | k conceptualised "Mars<br>46][47]                  | Oasis"; a project to    | o land a miniature experir | nental greenhouse on    | Mars, containing fo    | od crops growing or   | Martian regolith, ii | n an attempt to regain  | n public interest in space |
|----------------------------------------|----------------------------------------------------|-------------------------|----------------------------|-------------------------|------------------------|-----------------------|----------------------|-------------------------|----------------------------|
| 警 Stu                                  | ident Submissi                                     | ons                     |                            |                         |                        |                       |                      |                         | ×                          |
| In 2001, i<br>in space o               | Musk conceptualised "M<br>exploration.[47][48]In   | lars Oasis"; a proje    | ct to land a miniature exp | perimental greenhouse   | e on Mars, containin   | g food crops growin   | g on Martian regoli  | th, in an attempt to re | egain public interest      |
| October 2<br>envisione                 | 2001, Musk travelled to<br>ad payloads into space. | Moscow with Jim (       | Cantrell (an aerospace su  | pplies fixer), and Adec | o Ressi (his best frie | end from college), to | buy refurbished IC   | BMs (Dnepr-1) that o    | ould send the              |
| The group                              | p met with companies s                             | such as NPO Lavoc<br>d. | hkin and Kosmotras, how    | vever "Musk was seen    | as a novice", was ci   | onsequently "spat o   | n by one of the Rus  | sian chief designers",  | , and the group            |

For papers within your institution, if some of the text from one student submission matches text from a different student's submission, you may click on the source to see the matching text from the student submission in the source comparison detail.

#### Ignoring a matching source.

| en.wikipedia.org/wiki/Elon_Musk                                                                                                    | The page at https:// says:                                                                                                    |
|----------------------------------------------------------------------------------------------------|----------------------------------------------------------------------------------------------------|
| en.wiki2.org/wiki/Zip2                                                                                                    | Jgnoring a paper will remove all of it's matches from the report.                                                                                                    |
| investorshub.advfn.com/boards/read_ms                                                                                                    | mind.                                                                                                    |
| Elon Musk                                                                                                    |                                                                                                    |
|                                                                                                    | O inspore O Details                                                                                                    |
| Elon Musk 2                                                                                                    | × I                                                                                                    |
|                                                                                                    |                                                                                                    |
|                                                                                                    |                                                                                                    |
|                                                                                                    | E UNRURAL ANNUALE ENVIREMENTED DU SUBJECTION SUL ANNUAL DUSE DY A TANDA OF EUROPA OF DESERT ONDER INAUTION -                                                                                                    |
| Ultimately Musk ended up founding SpaceX with the long-terr                                                                                                    | e nouvel approach non sonware engineering, opaces cours our aunor price by a factor of ten and sun enjoy a ro percent gross margin.[coj<br>nonal of creation a "true spacefarion civilization" [51]                                                                                                    |
| Ultimately Musk ended up founding SpaceX with the long-terr                                                                                                    | i robudiai approach non sontrale engineening, opacer coulo on aunor price by a racio or ten and sim enjoy a ro percent gross margin. [Joj<br>i goal of creating a "true spacefarile visitation".[IS1]<br>see Evolvation Technologies or SpaceX in                                                                                                    |
| Ultimately Musk ended up founding SpaceX with the long-terr<br>With US\$100 million of his early fortune, [52] Musk founded Sp<br>leadons and manufactures space launch vahicles with a focus                                                                                                    | a goal of creating a "true spacefaring civilization".[51]<br>a ce Exploration Technologies, or SpaceX, in June 2002.[53] Musk is CEO and CTO of the Hawthome, California-based company. SpaceX<br>on advancing the state of rocket technology. The company's first two launch which are the Falcon 1 and Falcon 9 workets (a pod to Star W                                                                                                    |
| Ultimately Musk ended up founding SpaceX with the long-terr<br>With US\$100 million of his early fortune.[52] Musk founded Sp<br>levelops and manufactures space launch vehicles with a focus<br>Millionium FaceD, and ith first spacescrift is the Drage (a pa                                                                                                    | a goal of creating a "true spacefaring civilization".[51]<br>ace Exploration Technologies, or SpaceX, in June 2002.[53] Musk is CEO and CTO of the Hawthome, California-based company. SpaceX<br>on advancing the state of rocket technology. The company's first two launch vehicles are the Falcon 1 and Falcon 9 rockets (a nod to Star Wa                                                                                                    |
| Ultimately Musk ended up founding SpaceX with the long-terr<br>Nith US\$100 million of his early fortune.[52] Musk founded Sp<br>levelops and manufactures space launch vehicles with a focus<br>Millennium Falcon), and its first spacecraft is the Dragon (a no<br>much computer in first in porded. In Sontempor 2009, So                                                                                                    | a goal of creating a "true spacefaring civilization".[51]<br>ace Exploration Technologies, or SpaceX, in June 2002.[53] Musk is CEO and CTO of the Hawthome, California-based company. SpaceX<br>on advancing the state of rocket technology. The company's first two launch vehicles are the Falcon 1 and Falcon 9 rockets (a nod to Star Wi<br>it to Puff the magic dragon).[54] In seven years, SpaceX designed the family of Falcon launch vehicles and the Dragon multi-purpose spacecra<br>CVF Ealcon 4 build in the cate of build with the company factor build under the family of Falcon launch vehicles and the Dragon multi-purpose spacecra                                                                                                    |
| Ultimately Musk ended up founding SpaceX with the long-terr<br>With US\$100 million of his early fortune.[52] Musk founded Sp<br>levelops and manufactures space launch vehicles with a focus<br>fillennium Falcon), and its first spacecraft is the Dragon (a no<br>rom the ground up [citation needed] In September 2009, Sp<br>Do Mar 35, 2012, the Decempton Decempton and the territory of the territory of territory of the territory of the territory of the territory of territory of | a goal of creating a "true spacefaring civilization".[51]<br>ace Exploration Technologies, or SpaceX, in June 2002.[53] Musk is CEO and CTO of the Hawthome, California-based company. SpaceX<br>on advancing the state of rocket technology. The company's first two launch vehicles are the Falcon 1 and Falcon 9 rockets (a nod to Star Wa<br>to Puff the magic dragon).[54] In seven years, SpaceX designed the family of Falcon launch vehicles and the Dragon multi-purpose spacecra<br>ceX's Falcon 1 rocket, designed by Musk, became the first privately funded liquid-fuelled vehicle to put a satellite into Earth orbit.[citation need<br>a ISC mathing to the technologies.                                                                                                    |
| Ultimately Musk ended up founding SpaceX with the long-terr<br>With US\$100 million of his early fortune.[52] Musk founded Sp<br>levelops and manufactures space launch vehicles with a focus<br>fillennium Falcon), and its first spacecraft is the Dragon (a no<br>rom the ground up.[citation needed] In September 2009, Sp<br>On May 25, 2012, the SpaceX Dragon vehicle berthed with th                                                                                                    | Including approach invitige engineering, opacer could occlausion price by a racio or ten and stime rigor a ropercent gross margin. [og]<br>i goal of creating a "true spacefaring civilization".[51]<br>ace Exploration Technologies, or SpaceX, in June 2002.[53] Musk is CEO and CTO of the Hawthome, California-based company. SpaceX<br>on advancing the state of rocket technology. The company's first two launch vehicles are the Falcon 1 and Falcon 9 rockets (a nod to Star Wi<br>d to Puff the magic dragon).[54] In seven years, SpaceX designed the family of Falcon launch vehicles and the Dragon multi-purpose spacecra<br>ceX's Falcon 1 rocket, designed by Musk, became the first privately funded liquid-fuelled vehicle to put a satellite into Earth orbit.[citation need<br>a ISS, making history as the first commercial company to launch and berth a vehicle to the International Space Station.[55]                                                                                                    |
| Ultimately Musk ended up founding SpaceX with the long-terr<br>Nith US\$100 million of his early fortune.[52] Musk founded Sp<br>levelops and manufactures space launch vehicles with a focus<br>dillennium Falcon), and its first spacecraft is the Dragon (a no<br>room the ground up.[citation needed] In September 2009, Sp<br>On May 25, 2012, the SpaceX Dragon vehicle berthed with th<br>dusk and President Barack Obama at the Falcon 9 launch site                                                                                                    | a robust approach in survaire engineering, opacer could occlassific price by a ractor or ten and stimenity a robercent gross margin. [og]<br>i goal of creating a "true spacefaring civilization".[51]<br>ace Exploration Technologies, or SpaceX, in June 2002.[53] Musk is CEO and CTO of the Hawthome, California-based company. SpaceX<br>on advancing the state of rocket technology. The company's first two launch vehicles are the Falcon 1 and Falcon 9 rockets (a nod to Star Wa<br>it to Puff the magic dragon).[54] In seven years, SpaceX designed the family of Falcon launch vehicles and the Dragon multi-purpose spacecra<br>ceX's Falcon 1 rocket, designed by Musk, became the first privately funded liquid-fuelled vehicle to put a satellite into Earth orbit.[citation need<br>a ISS, making history as the first commercial company to launch and berth a vehicle to the International Space Station.[55]<br>in 2010                                                                                                    |
| Ultimately Musk ended up founding SpaceX with the long-terr<br>With US\$100 million of his early fortune.[52] Musk founded Sp<br>levelops and manufactures space launch vehicles with a focus<br>fillennium Falcon), and its first spacecraft is the Dragon (a no<br>room the ground up.[citation needed] In September 2009, Sp<br>On May 25, 2012, the SpaceX Dragon vehicle berthed with th<br>fulsk and President Barack Obama at the Falcon 9 launch site<br>spaceX was awarded a contract from NASA in 2006 to develop                                                                                                    | In goal of creating a "true spacefaring civilization".[51]<br>ace Exploration Technologies, or SpaceX, in June 2002.[53] Musk is CEO and CTO of the Hawthome, California-based company. SpaceX<br>on advancing the state of rocket technology. The company's first two launch vehicles are the Falcon 1 and Falcon 9 rockets (a nod to Star Wa<br>I to Puff the magic dragon).[54] In seven years, SpaceX designed the family of Falcon launch vehicles and the Dragon multi-purpose spacecra<br>ceX's Falcon 1 rocket, designed by Musk, became the first privately funded liquid-fuelled vehicle to put a satellite into Earth orbit.[citation need<br>a ISS, making history as the first commercial company to launch and berth a vehicle to the International Space Station.[55]<br>in 2010<br>and test a new launch vehicle, Falcon 9, to transport cargo to the space station.[56] followed by a US\$1.6 billion NASA contract on December                                                                                                    |
| Ultimately Musk ended up founding SpaceX with the long-terr<br>With US\$100 million of his early fortune.[52] Musk founded Sp<br>levelops and manufactures space launch vehicles with a focus<br>fillennium Falcon), and its first spacecraft is the Dragon (a no<br>rom the ground up.[citation needed] In September 2009, Sp<br>On May 25, 2012, the SpaceX Dragon vehicle berthed with th<br>Musk and President Barack Obama at the Falcon 9 launch site<br>spaceX was awarded a contract from NASA in 2006 to develop<br>0008 for 12 flights of its Falcon 9 rocket and Dragon spacecraft                                                                                                    | a goal of creating a "true spacefaring civilization".[51]<br>acc Exploration Technologies, or SpaceX, in June 2002.[53] Musk is CEO and CTO of the Hawthorme, California-based company. SpaceX<br>on advancing the state of rocket technology. The company's first two launch vehicles are the Falcon 1 and Falcon 9 rockets (a nod to Star W/<br>I to Puff the magic dragon).[54] In seven years, SpaceX designed the family of Falcon launch vehicles and the Dragon multi-purpose spacecra<br>ceX's Falcon 1 rocket, designed by Musk, became the first privately funded liquid-fuelled vehicle to put a satellite into Earth orbit [citation need<br>a ISS, making history as the first commercial company to launch and berth a vehicle to the International Space Station.[55]<br>in 2010<br>and test a new launch vehicle, Falcon 9, to transport cargo to the space station.[56] followed by a US\$1.6 billion NASA contract on December<br>to the International Space Station, replacing the Space Shuttle after it retired in 2011. SpaceX is one of two contractors in the Commercial                                                                                                    |
| Ultimately Musk ended up founding SpaceX with the long-terr<br>With US\$100 million of his early fortune [52] Musk founded Sp<br>levelops and manufactures space launch vehicles with a focus<br>fillennium Falcon), and its first spacecraft is the Dragon (a no<br>rom the ground up [citation needed] In September 2009, Sp<br>On May 25, 2012, the SpaceX Dragon vehicle berthed with th<br>fusk and President Barack Obama at the Falcon 9 launch site<br>spaceX was awarded a contract from NASA in 2006 to develop<br>008 for 12 flights of its Falcon 9 rocket and Dragon spacecraft<br>Resupply Services program, which replaces the cargo transport                                                                                                    | a goal of creating a 'True spacefaring civilization".[51]<br>ace Exploration Technologies, or SpaceX, in June 2002.[53] Musk is CEO and CTO of the Hawthome, California-based company. SpaceX<br>on advancing the state of rocket technology. The company's first two launch vehicles are the Falcon 1 and Falcon 9 rockets (a nod to Star W:<br>it to Puff the magic dragon).[54] In seven years, SpaceX designed the family of Falcon launch vehicles and the Dragon multi-purpose spacera<br>ceX's Falcon 1 rocket, designed by Musk, became the first privately funded liquid-fuelled vehicle to put a satellite into Earth orbit.[citation need<br>a ISS, making history as the first commercial company to launch and berth a vehicle to the International Space Station.[55]<br>in 2010<br>and test a new launch vehicle, Falcon 9, to transport cargo to the space station.[56] followed by a US\$1.6 billion NASA contract on December<br>to the International Space Station, replacing the Space Shuttle after it retired in 2011. SpaceX is one of two contractors in the Commercial<br>function of the Space Shuttle. Astronaut transport to the ISS is currently handled solely by the Soyuz, but as of 2014 SpaceX is also one of the                                                                        |
| Ultimately Musk ended up founding SpaceX with the long-terr<br>With US\$100 million of his early fortune.[52] Musk founded Sp<br>levelops and manufactures space launch vehicles with a focus<br>fillennium Falcon), and its first spacecraft is the Dragon (a no<br>rom the ground up.[citation needed] In September 2009, Sp<br>On May 25, 2012, the SpaceX Dragon vehicle berthed with th<br>fucks and President Barack Obama at the Falcon 9 launch site<br>spaceX was awarded a contract from NASA in 2006 to develop<br>008 for 12 flights of its Falcon 9 rocket and Dragon spacecraf<br>Resupply Services program, which replaces the cargo transport<br>ompanies remaining in the Commercial Crew Development pro                                                                                                    | a goal of creating a 'True spacefaring civilization".[51]<br>ace Exploration Technologies, or SpaceX, in June 2002.[53] Musk is CEO and CTO of the Hawthome, California-based company. SpaceX<br>on advancing the state of rocket technology. The company's first two launch vehicles are the Falcon 1 and Falcon 9 rockets (a nod to Star Wi<br>to Puff the magic dragon).[54] In seven years, SpaceX designed the family of Falcon launch vehicles and the Dragon multi-purpose spacera<br>ceX's Falcon 1 rocket, designed by Musk, became the first privately funded liquid-fuelled vehicle to put a satellite into Earth orbit.[citation need<br>a ISS, making history as the first commercial company to launch and berth a vehicle to the International Space Station.[55]<br>in 2010<br>and test a new launch vehicle, Falcon 9, to transport cargo to the space station.[56] followed by a US\$1.6 billion NASA contract on December<br>to the International Space Station, replacing the Space Shuttle after it retired in 2011. SpaceX is one of two contractors in the Commercial<br>function of the Space Shuttle. Astronaut transport to the ISS is currently handled solely by the Soyuz, but as of 2014 SpaceX is also one of th<br>gram, which is intended to develop a US astronaut transport capability. |

If you would like to exclude any of the matching sources from the report:

- 1. Click on the down arrow for the source and select **Ignore**.
- 2. You will be prompted to confirm this action. Click **OK** to continue.

This will remove that source from consideration and recalculate the plagiarism score for the report.

#### Re-including an ignored source.

| en.wikipedia.org/wiki/Elon_Musk                                                                                                    | ~                                                                                                    |                                                                                                    |                                                                                                    |                                                                                                    |                                                                                                    |                                                                                                    |                                                                                                    |
|----------------------------------------------------------------------------------------------------|----------------------------------------------------------------------------------------------------|----------------------------------------------------------------------------------------------------|----------------------------------------------------------------------------------------------------|----------------------------------------------------------------------------------------------------|----------------------------------------------------------------------------------------------------|----------------------------------------------------------------------------------------------------|----------------------------------------------------------------------------------------------------|
| us.wow.com/wiki/Elon_Musk                                                                                                    | ~                                                                                                    |                                                                                                    |                                                                                                    |                                                                                                    |                                                                                                    |                                                                                                    |                                                                                                    |
| investorshub.advfn.com/boards/read_ms                                                                                                    | ~                                                                                                    |                                                                                                    |                                                                                                    |                                                                                                    |                                                                                                    |                                                                                                    |                                                                                                    |
| Elon Musk 2                                                                                                    | ~                                                                                                    |                                                                                                    |                                                                                                    |                                                                                                    |                                                                                                    |                                                                                                    |                                                                                                    |
| www.spokeo.com/Elon+Musk+1                                                                                                    | ~                                                                                                    |                                                                                                    |                                                                                                    |                                                                                                    |                                                                                                    |                                                                                                    |                                                                                                    |
| pers have been ignored for this report.<br>nclude Papers                                                                                                    |                                                                                                    |                                                                                                    |                                                                                                    |                                                                                                    |                                                                                                    |                                                                                                    |                                                                                                    |
| rm, In-Q-Tel; NASA's Jet Propulsion Laboratory; and was just l                                                                                                    | leaving Orbital Sciences, a                                                                                                    | naker of satellites and s                                                                                                    | pacecraft.                                                                                                    | The group met again wi                                                                                                    | th Kosmotras, and were                                                                                                    | offered one rocket fo                                                                                                    | or US\$8                                                                                                    |
| illion, however this was seen by Musk as too expensive: Musk                                                                                                    | consequently stormed out (                                                                                                    | of the meeting On the                                                                                                    | flight healt fr                                                                                                    | om Moscow, Musk real                                                                                                    | and show here a solid reason of                                                                                                    |                                                                                                    | build the                                                                                                    |
| ,                                                                                                    |                                                                                                    | and mooting. On the                                                                                                    | night back if                                                                                                    | on woodow, wook real                                                                                                    | zed that he could start a                                                                                                    | a company that could                                                                                                    | build the                                                                                                    |
| ffordable rockets he needed.[48] According to early Tesla an                                                                                                    | d SpaceX investor Steve Ju                                                                                                    | vetson,[49] Musk calcul                                                                                                    | ated that the                                                                                                    | raw materials for build                                                                                                    | ng a rocket actually wer                                                                                                    | a company that could<br>re only 3 percent of th                                                                                                    | ne sales price                                                                                                    |
| ffordable rockets he needed.[48] According to early Tesla an<br>f a rocket at the time. By applying vertical integration and the                                                                                                    | d SpaceX investor Steve Ju<br>e modular approach from so                                                                                                    | vetson,[49] Musk calcul<br>tware engineering, Spa                                                                                                    | ated that the<br>ceX could cut                                                                                                    | raw materials for build<br>launch price by a fact                                                                                                    | zed that he could start a<br>ng a rocket actually wer<br>or of ten and still enjoy a                                                                                                    | a company that could<br>re only 3 percent of th<br>a 70 percent gross ma                                                                                                    | ne sales price<br>argin.[50]                                                                                          |
| ffordable rockets he needed.[48] According to early Tesla an<br>f a rocket at the time. By applying vertical integration and the<br>Ultimately Musk ended up founding SpaceX with the long-term                                                                                                    | d SpaceX investor Steve Ju<br>e modular approach from so<br>n goal of creating a "true spa                                                                                                    | vetson,[49] Musk calcul<br>tware engineering, Spa<br>cefaring civilization".[51                                                                                                    | ated that the<br>ceX could cut                                                                                                    | raw materials for build                                                                                                    | zed that he could start a<br>ng a rocket actually wer<br>or of ten and still enjoy a                                                                                                    | a company that could<br>re only 3 percent of th<br>a 70 percent gross ma                                                                                                    | ne sales price<br>argin.[50]                                                                                          |
| ffordable rockets he needed.[48] According to early Tesla an<br>f a rocket at the time. By applying vertical integration and the<br>Ultimately Musk ended up founding SpaceX with the long-term<br>Vith US\$100 million of his early fortune.[52] Musk founded Spi                                                                                                    | d SpaceX investor Steve Ju<br>e modular approach from so<br>n goal of creating a "true spa<br>ace Exploration Technologie                                                                                                    | vetson,[49] Musk calcul<br>tware engineering, Spa<br>cefaring civilization".[51<br>s, or SpaceX, in June 2                                                                                                    | ated that the<br>ceX could cut<br>]<br>002.[53] Mu                                                                                                    | raw materials for build<br>a launch price by a fact                                                                                                    | a rocket actually wer<br>or of ten and still enjoy a<br>the Hawthome, Californ                                                                                                    | a company that could<br>re only 3 percent of th<br>a 70 percent gross ma<br>nia-based company.                                                                                                    | ne sales price<br>argin.[50]<br>SpaceX                                                                                |
| ffordable rockets he needed [48] According to early Tesla an<br>f a rocket at the time. By applying vertical integration and the<br>Ultimately Musk ended up founding SpaceX with the long-term<br>Vith US\$100 million of his early fortune.[52] Musk founded Spi<br>evelops and manufactures space launch vehicles with a focus                                                                                                    | d SpaceX investor Steve Ju<br>e modular approach from so<br>o goal of creating a "true spa<br>ace Exploration Technologie<br>on advancing the state of ro                                                                                                    | vetson,[49] Musk calcul<br>tware engineering, Spa<br>cefaring civilization".[51<br>s, or SpaceX, in June 2<br>scket technology. The                                                                                                    | ated that the<br>ceX could cut<br>]<br>D02.[53] Mu<br>company's fin                                                                                         | raw materials for build<br>t launch price by a fact<br>task is CEO and CTO of<br>st two launch vehicles                                                                                                    | are that he could start a<br>ng a rocket actually wer<br>or of ten and still enjoy a<br>the Hawthome, Californ<br>are the Falcon 1 and Fal                                                                                                    | a company that could<br>re only 3 percent of th<br>a 70 percent gross ma<br>nia-based company.<br>Icon 9 rockets (a nod                                                                                           | sales price<br>argin.[50]<br>SpaceX<br>to Star Wars'                                                                  |
| ffordable rockets he needed [48] According to early Tesla an<br>f a rocket at the time. By applying vertical integration and the<br>Ultimately Musk ended up founding SpaceX with the long-term<br>Vith US\$100 million of his early fortune.[52] Musk founded Spi<br>evelops and manufactures space launch vehicles with a focus<br>tillennium Falcon), and its first spacecraft is the Dragon (a nod                                                                                                    | d SpaceX investor Steve Ju<br>e modular approach from so<br>i goal of creating a "true spa<br>ace Exploration Technologie<br>on advancing the state of rr<br>d to Puff the magic dragon).]                                                                                                    | vetson,[49] Musk calcul<br>tware engineering, Spa<br>cefaring civilization".[51<br>s, or SpaceX, in June 2<br>scket technology. The<br>54] In seven years, Sp                                                                                 | ated that the<br>ceX could cut<br>]<br>D02.[53] Mu<br>company's fir<br>vaceX designe                                                                        | raw materials for build<br>I launch price by a fact<br>isk is CEO and CTO of<br>st two launch vehicles<br>ad the family of Falcon                                                                                                    | ang a rocket actually wer<br>or of ten and still enjoy a<br>the Hawthorne, Californ<br>are the Falcon 1 and Fal<br>launch vehicles and the                                                                                                    | a company that could<br>re only 3 percent of th<br>a 70 percent gross ma<br>nia-based company.<br>Icon 9 rockets (a nod<br>Dragon multi-purpos                                                                    | e sales price<br>argin.[50]<br>SpaceX<br>to Star Wars'<br>e spacecraft                                                |
| fordable rockets he needed [48] According to early Tesla an<br>f a rocket at the time. By applying vertical integration and the<br>Ultimately Musk ended up founding SpaceX with the long-term<br>Vith US\$100 million of his early fortune.[52] Musk founded Spi<br>evelops and manufactures space launch vehicles with a focus<br>lillennium Falcon), and its first spacecraft is the Dragon (a nod<br>om the ground up [citation needed] In September 2009, Spa                                                                                                    | d SpaceX investor Steve Ju<br>e modular approach from so<br>i goal of creating a "true spa<br>ace Exploration Technologie<br>on advancing the state of rr<br>d to Puff the magic dragon).]<br>ceX's Falcon 1 rocket, desig                                                                           | vetson,[49] Musk calcul<br>tware engineering, Spa<br>cefaring civilization".[51<br>s, or SpaceX, in June 2<br>cket technology. The<br>54] In seven years, Sp<br>ned by Musk, became t                                                         | ated that the<br>ceX could cut<br>]<br>002.[53] Mu<br>company's fir<br>vaceX design-<br>ne first privat-                                                    | raw materials for build<br>I launch price by a fact<br>usk is CEO and CTO of<br>st two launch vehicles<br>ad the family of Falcon<br>ely funded liquid-fuelle                                                                                        | ang a rocket actually wer<br>or of ten and still enjoy a<br>the Hawthome, Californ<br>are the Falcon 1 and Fal<br>launch vehicles and the<br>t vehicle to put a satellit                                                                                      | a company that could<br>re only 3 percent of th<br>a 70 percent gross ma<br>nia-based company.<br>Icon 9 rockets (a nod<br>Dragon multi-purpos<br>re into Earth orbit.[cit.                                       | spaceX<br>to Star Wars'<br>e spacecraft<br>ation needed]                                                              |
| fordable rockets he needed [48] According to early Tesla an<br>f a rocket at the time. By applying vertical integration and the<br>Ultimately Musk ended up founding SpaceX with the long-term<br>Vith US\$100 million of his early fortune, [52] Musk founded SpaceVerlops and manufactures space launch vehicles with a focus<br>lillennium Falcon), and its first spacecraft is the Dragon (a nod<br>om the ground up [citation needed] In September 2009, Spa<br>On May 25, 2012, the SpaceX Dragon vehicle berthed with the the other<br>other spaceVerlops on the space of the spaceVerlops on the space of the spaceVerlops of the spaceVerlops of the spa | d SpaceX investor Steve Ju<br>e modular approach from so<br>i goal of creating a "true spa<br>ace Exploration Technologie<br>on advancing the state of rr<br>d to Puff the magic dragon).]<br>ceXs Falcon 1 rocket, desig<br>e ISS, making history as the                                            | vetson,[49] Musk calcul<br>tware engineering, Spa<br>cefaring civilization".[51<br>s, or SpaceX, in June 2<br>ckket technology. The<br>54] In seven years, Sp<br>ned by Musk, became t<br>first commercial compa                              | ated that the<br>ceX could cut<br>002.[53] Mu<br>company's fir<br>aceX design<br>ne first privat<br>ny to launch a                                          | raw materials for build<br>raw materials for build<br>: launch price by a fact<br>usk is CEO and CTO of<br>st two launch vehicles :<br>ad the family of Falcon<br>ely funded liquid-fuelle<br>and berth a vehicle to t                               | are that he could start and<br>ang a rocket actually wer<br>or of ten and still enjoy a<br>the Hawthome, Californ<br>the Hawthome, Californ<br>the the Falcon 1 and Fal<br>launch vehicles and the<br>i vehicle to put a satellit<br>he International Space S | a company that could<br>re only 3 percent of th<br>a 70 percent gross ma<br>nia-based company.<br>Icon 9 rockets (a nod<br>Dragon multi-purpos<br>le into Earth orbit.[cit.<br>Station.[55]                       | space X<br>to Star Wars'<br>e spacecaft<br>ation needed]                                                              |
| fordable rockets he needed [48] According to early Tesla an<br>f a rocket at the time. By applying vertical integration and the<br>Ultimately Musk ended up founding SpaceX with the long-term<br>Vith US\$100 million of his early fortune, [52] Musk founded Spa<br>verelops and manufactures space launch vehicles with a focus<br>fillennium Falcon), and its first spacecraft is the Dragon (a nod<br>om the ground up [citation needed] In September 2009, Spa<br>On May 25, 2012, the SpaceX Dragon vehicle berthed with the<br>Ausk and President Barack Obama at the Falcon 9 launch site                                                                                                    | d SpaceX investor Steve Ju<br>e modular approach from so<br>i goal of creating a "true spa<br>ace Exploration Technologie<br>on advancing the state of rr<br>d to Puff the magic dragon).]<br>ceX's Falcon 1 rocket, desig<br>e ISS, making history as the<br>in 2010                                | vetson,[49] Musk calcul<br>tware engineering, Spa<br>cefaring civilization".[51<br>s, or SpaceX, in June 2<br>ckett technology. The<br>54] In seven years, Sy<br>ned by Musk, became t<br>first commercial compa                              | ated that the<br>ceX could cut<br>002.[53] Mu<br>company's fir<br>vaceX design-<br>ne first privat-                                                         | raw materials for build<br>raw materials for build<br>: launch price by a fact<br>isk is CEO and CTO of<br>st two launch vehicles .<br>ad the family of Falcon<br>ely funded liquid-fuelle<br>and berth a vehicle to t                               | ang a rocket actually wer<br>or of ten and still enjoy a<br>the Hawthome, Caliform<br>re the Falcon 1 and Fal<br>launch vehicles and the<br>I vehicle to put a satellit<br>i vehicle to put a satellit                                                        | a company that could<br>re only 3 percent of th<br>a 70 percent gross ma<br>nia-based company.<br>Icon 9 rockets (a nod<br>Dragon multi-purpos<br>e into Earth orbit.[cit.<br>Station.[55]                        | build the<br>ne sales price<br>argin.[50]<br>SpaceX<br>to Star Wars'<br>e spacecraft<br>ation needed]                 |
| fordable rockets he needed [48] According to early Tesla an<br>f a rocket at the time. By applying vertical integration and the<br>Ultimately Musk ended up founding SpaceX with the long-term<br>Vith US\$100 million of his early fortune. [52] Musk founded Spa<br>evelops and manufactures space launch vehicles with a focus<br>fillennium Falcon), and its first spacecraft is the Dragon (a nod<br>om the ground up [citation needed] In September 2009, Spa<br>On May 25, 2012, the SpaceX Dragon vehicle berthed with the<br>fusk and President Barack Obama at the Falcon 9 launch site<br>paceX was awarded a contract from NASA in 2006 to develop                                                                                                    | d SpaceX investor Steve Ju<br>e modular approach from so<br>in goal of creating a "true spa<br>ace Exploration Technologie<br>on advancing the state of rr<br>d to Puff the magic dragon).]<br>ceX's Falcon 1 rocket, desig<br>e ISS, making history as the<br>in 2010<br>and test a new launch vehi | vetson, [49] Musk calcul<br>tware engineering, Spa<br>cefaring civilization" [51<br>s, or SpaceX, in June 2<br>cket technology. The<br>54] In seven years, Sy<br>ned by Musk, became t<br>first commercial compa<br>cle, Falcon 9, to transpo | Ingrit back in<br>ated that the<br>ceX could cut<br>]<br>D02.[53] Mu<br>company's fir<br>aceX design<br>ne first privat<br>ny to launch a<br>ny to launch a | raw materials for build<br>raw materials for build<br>is launch price by a fact<br>the fact of the factor<br>at two launch vehicles .<br>ad the family of Falcon<br>ely funded liquid-fuelle<br>and berth a vehicle to t<br>re space station.[56] fo | ang a rocket actually wer<br>or of ten and still enjoy a<br>the Hawthome, Caliform<br>re the Falcon 1 and Fal<br>launch vehicles and the<br>I vehicle to put a satellit<br>e International Space S<br>lowed by a US\$1.6 billic                               | a company that could<br>re only 3 percent of th<br>a 70 percent gross ma<br>nia-based company.<br>Icon 9 rockets (a nod<br>Dragon multi-purpos<br>e into Earth orbit.[cit.<br>Station.[55]<br>on NASA contract on | build the<br>ne sales price<br>argin.[50]<br>SpaceX<br>to Star Wars'<br>e spacecraft<br>ation needed]<br>December 23, |

To re-include a paper, select **Top Matches**, and then click on the **Re-Include Paper** link.

#### Click Include to select the item you would like to re-include.

| R | Re-Include Ignored I                                             | Papers                            |                            |                            |                                                | × |
|---|------------------------------------------------------------------|-----------------------------------|----------------------------|----------------------------|------------------------------------------------|---|
|   | These papers have been mark<br>will automatically update the rep | ked to be igno<br>ort with the pa | red for this<br>aper added | report. Re<br>I back to th | e-including a paper X<br>ne scoring algorithm. |   |
|   | ▲ Paper                                                          | Submitted                         | Туре                       | User                       | Site                                           |   |
|   | Elon Reeve Musk                                                  | 06/26/2015<br>09:04PM             | Student                    | Student<br>4,<br>Demo      | VeriCite<br>Demo<br>Course                     |   |
|   | en.wikipedia.org/wiki/Elon_Musk                                  | 06/26/2015<br>06:12PM             | Internet                   |                            | Include                                        |   |

When you select to re-include papers, you will see a list of any ignored items. Notice that the title of the item, as well as the type of match (e.g. Internet or Student) is also shown. If one of the matches is a student match, the name of the student and the site (if applicable) will also be shown.

#### Annotating student submissions.

| VERICITE                                                                                                    |
|----------------------------------------------------------------------------------------------------|
| $\blacksquare \ominus Elon Musk and SpaceX 	(1)$                                                                                                    |
| engineered virus, madverterit creation of a moto black note, catastrophic global warming of some as-yet-dinktion rectinitional controls. From anking erowed over minoris of years, but in the last<br>sixty years atomic weapony created the potential to extinguish ourselves. Sooner or later, we must expand life beyond this green and blue ball—or go extinct." His goal is to reduce the cost of human<br>spaceflight by a factor of 10.[59] In a 2011 interview, he said he hopes to send humans to Mars' surface within 10–20 years [60] In Ashlee Vance's biography on Musk, Musk reveals that he wishes to establish<br>a Mars colony by 2040, with a population of 80,000.[26]<br>SpaceX is both the largest private producer of rocket motors in the world, and holder of the record for highest thrust-to-weight ratio for any known rocket motor.[61] In two years, SpaceX has produced more than<br>100 operational Merlin 1D engines, currently the world's most powerful motor for its weight. The relatively immense power to weight ratio allows each Merlin 1D motor to vertically lift the weight of 40 average<br>family cars. In combination, a set of the Merlin engines produces anywhere from 1.3 to 1.5 million pounds of thrust, depending on altitude.[62]<br>Lorem ipsum dolor sit amet, consecteur adipiscing elit. Si verbum services primum longius verbum praepositum quam bonum. Post enim Chrysippum eum non sane est disputatum. Num igitur eum postea<br>censes anxio animo aut sollicito fuisse? Quid enim de amicitia statu<br>censes anxio animo aut sollicito fuisse? Quid enim de amicitia statu<br>or postea constructio interrete. Haec quo modo conveniant, non sane intellego. |
| Si verbum sequimur, primum longius verbum praepositum quam bonum. eve autem de summo bono dissentit de tota philosophiae ratione dissentit. In his igitur partibus duabus nihil erat, quod Zeno commutare<br>gestiret. Longum est enim ad omnia respondere, quae a te dicta sunt. Illi enim inter se dissentiunt. Ergo id est convenienter naturae vivere, a natura discedere. Quid turpius quam sapientis vitam ex<br>insipientium sermone pendere? Nam, ut sint illa vendibiliora, haec uberiora certe sunt.<br>An vero displicuit ea, quae tributa est animi virtutibus tanta praestantia? Utrum igitur tibi litteram videor an totas paginas commovere? Quod ea non occurrentia fingunt, vincunt Aristonem; Vitae autem<br>degendae ratio maxime quidem illis placuit quieta. Quae cum magnifice primo dici viderentur, considerata minus probabantur. Nihil opus est exemplis hoc facere longius. Summum a vobis bonum voluptas<br>dicitur.                                                                                                    |
| Ouamquam id quidem, infinitum est in hac urbe; Hinc ceteri particulas arripere conati suam quisque videro voluit afferre sententiam. Cur post Tarentum ad Archytam? Ad corpus diceres pertinere-, sed ea, quae<br>dixi, ad corpusne refers? Vos autem cum perspicuis dubia debeatis illustrare, dubiis perspicua conamini tollere. Zenonis est, inquam, hoc Stoici. Quae similitudo in genere etiam humano apparet. A mene<br>tu?<br>Aliter autem vobis placet. Equidem e Cn. Illum mallem levares, quo optimum atque humanissimum virum, Cn. Urgent tamen et nihil remittunt. Tuo vero id quidem, inquam, arbitratu. Quamquam tu hanc<br>copiosiorem etiam soles dicere. Non enim, si omnia non sequebatur, idcirco non erat ortus illinc. Tu enim ista lenius, hic Stoicorum more nos vexat. Confecta res esset.                                                                                                    |
| Low Match High Match Next O                                                                                                    |

Highlight the section of the submission text that you would like to annotate, and then click on the **Edit** icon that appears.

#### Enter your comments and click Save.

| angineered virus, madvertent creation or a micro brack note, catastropric global warming or s<br>sixty years atomic weaponry created the potential to extinguish ourselves. Sooner or later, i                                                                                                    | whe as-yer-unknown rechnology could spen the end of us. Trumanking evolved over minions of years, out in the last<br>we must expand life beyond this green and blue ball—or go extinct." His goal is to reduce the cost of human                                                                                                    |
|----------------------------------------------------------------------------------------------------|----------------------------------------------------------------------------------------------------|
| spaceflight by a factor of 10 [59] In a 2011 interview, he said he hot<br>a Mars colony by 2040, with a population of 80,000 [26]<br>SpaceX is both the largest private producer of rocket motors in the wo<br>amily cars. In combination, a set of the Merlin engines produces any<br>Lorem ipsum dolor sit amet, consectetur adipiscing elit. Si verbum se<br>enses anxio animo aut sollicito fuisse? Quid enim de amicitia statue<br>St verbum sequimur, primum longius verbum praepositum quam bonum.<br>Si verbum sequimur, primum longius verbum praepositum quam bonum.<br>Si verbum sequimur, primum longius verbum praepositum quam bonum.<br>An vero displicuit ea, quae tributa est animi virtutibus tanta praestantia? Utrum igitur tibi Iti<br>anadeta criticiti e, quae tributa est animi virtutibus tanta praestantia? Utrum igitur tibi Iti | 10-20 years [60] In Ashlee Vance's biography on Musk, Musk reveals that he wishes to establish     ust-to-weight ratio for any known rocket motor [61] In two years, SpaceX has produced more than     nee power to weight ratio allows each Merlin 1D motor to vertically lift the weight of 40 average     ust, depending on altitude [62]     m quam bonum. Post enim Chrysippum eum non sane est disputatum. Num igitur eum postea     Reges: constructio interrete. Haec quo modo conveniant, non sane intellego.     mo bono dissentit de tota philosophiae ratione dissentit. In his igitur partibus duabus nihil erat, quod Zeno commutare     sesentiunt. Ergo id est convenienter naturae vivere, a natura discedere. Quid turpius quam sapientis vitam ex     teram videor an totas paginas commovere? Quod ea non occurrentia fingunt, vincunt Aristonem; Vitae autem     r considerate minus probabatur. Nihil pour est exemption bosine. |
| dicitur.<br>Quamquam id quidem, infinitum est in hac urbe; Hinc ceteri particulas arripere conati suam o<br>dixi, ad corpusne refers?<br>Vos autem cum perspicuis dubia debeatis illustrare, dubiis perspic<br>u?<br>Aliter autem vobis placet. Equidem e Cn. Illum mallem levares, quo optimum atque humar<br>copiosiorem etiam soles dicere. Non enim, si omnia non sequebatur, idcirco non erat ortus i                                                                                                    | quisque videro voluit afferre sententiam. Cur post Tarentum ad Archytam? Ad corpus diceres pertinere-, sed ea, quae<br>ua conamini tollere. Zenonis est, inquam, hoc Stoici. Quae similitudo in genere etiam humano apparet. A mene<br>nissimum virum, Cn. Urgent tamen et nihil remittunt. Tuo vero id quidem, inquam, arbitratu. Quamquam tu hanc<br>illinc. Tu enim ista lenius, hic Stoicorum more nos vexat. Confecta res esset.                                                                                                    |

Enter your comments or annotations into the text box provided. Then click **Save** to save the comment.

Note: Annotated sections of text will appear highlighted in blue in the report.

#### **Click store comment and Save. (Optional)**

| engineered wirus, inauvertent creation of a micro black hole, catastrophic<br>sixty years atomic weaponry created the potential to extinguish ourself<br>spaceflight by a factor of 10.[59] In a 2011 interview, he said he hop<br>a Mars colony by 2040, with a population of 80,000.[26]<br>SpaceX is both the largest private producer of rocket motors in the wor<br>100 operational Merlin 1D engines, currently the world's most powerful<br>family cars. In combination, a set of the Merlin engines produces and<br>Lorem ipsum dolor sit amet, consectetur adipiscing elit. Si verbum se<br>censes anxio animo aut sollicito fuisse? Quid enim de amicitia statue<br>Si verbum sequimur, primum longius verbum praepositum quam bonum<br>gestret. Longum est enim ad omnia respondere, quae a te dicta sunt<br>insipientium semone pendere? Nam, ut sint illa vendibiliora, haec uber<br>An vero displicuit ea, quae tributa est animi virtuibus tanta praestantia?<br>degendae ratio maxime quidem illis placuit quieta. Quae cum magnifice<br>dicitur.<br>Quamquam id quidem, infinitum est in hac urbe, Hinc ceteri particulas an<br>dixi, ad corpusne refers? Vos autem cum perspicuis dubia debeatis illus | guoual waining or some as-yer-un<br>This is a sample comment.<br>elect stored comment =<br>sample annotation<br>exclude selected text from report<br>Gancel Sawe<br>Qui autem de summo bono disse<br>Illi enim inter se dissentiunt. Erg<br>iora certe sunt.<br>Utrum igitur tibi litteram videor a<br>e primo dici viderentur, considerata<br>mipere conati suam quisque videro<br>strare, dubiis perspicua conamini to | Nown technology could spen the end of us. Thumanishind evolved over finitions of years, but in the hast<br>beyond this green and blue ball—or go extinct." His goal is to reduce the cost of human<br>10–20 years [60] In Ashlee Vance's biography on Musk, Musk reveals that he wishes to establish<br>ust-to-weight ratio for any known rocket motor.[61] In two years, SpaceX has produced more than<br>nse power to weight ratio allows each Merlin 1D motor to vertically lift the weight of 40 average<br>ust, depending on altitude [62]<br>m quam bonum. Post enim Chrysippum eum non sane est disputatum. Num igitur eum postea<br>Reges: constructio interrete. Haec quo modo conveniant, non sane intellego.<br>Intit de tota philosophiae ratione dissentit. In his igitur partibus duabus nihil erat, quod Zeno commutare<br>to id est convenienter naturae vivere, a natura discedere. Quid turpius quam sapientis vitam ex<br>in totas paginas commovere? Quod ea non occurrentia fingunt, vincunt Aristonem; Vitae autem<br>minus probabantur. Nihil opus est exemplis hoc facere longius. Summum a vobis bonum voluptas<br>voluit affere sententiam. Cur post Tarentum ad Archytam? Ad corpus diceres pertinere-, sed ea, quae<br>illere. Zenonis est, inquam, hoc Stoici. Quae similitudo in genere etiam humano apparet. A mene |
|----------------------------------------------------------------------------------------------------|----------------------------------------------------------------------------------------------------|----------------------------------------------------------------------------------------------------|
| u?<br>Aliter autem vobis placet. Equidem e Cn. Illum mallem levares, quo o<br>copiosiorem etiam soles dicere. Non enim, si omnia non sequebatur, id                                                                                                    | otimum atque humanissimum virum<br>circo non erat ortus illinc.   Tu enir                                                                                                    | , Cn. Urgent tamen et nihil remittunt. Tuo vero id quidem, inquam, arbitratu. Quamquam tu hanc<br>n ista lenius, hic Stoicorum more nos vexat. Confecta res esset.                                                                                                    |

If you would like to store your comment for later use, you may check the **store comment** box and enter a title for the annotation. Then, click **Save** to store the comment as well as save it within the report.

#### Select stored comments. (Optional)

| Comments     Supervise     Comments     Comments | n<br>e |
|----------------------------------------------------------------------------------------------------|--------|
| Low Match       Low Match       Image: Section 10 and 10 and 10 a                                         | lext € |

If you would like to use a stored comment, click on **select stored comment** and choose from the list of available annotations.

Note: Clicking on the red X next to a stored comment will delete that comment from your list of stored items.

#### Click exclude selected text from report and Save. (Optional)

| 🗩 vericite 🛛 🤌 My<br>🖹 🖨 Elon Mus | Assignments 🚯 Details 🗞 🖹 Top Matches 🗞 🕜 Help 71                                                                                                    |
|-----------------------------------|----------------------------------------------------------------------------------------------------|
| develops and manufact             | ures space launch vehicles with a focus on advancing the state of rocket technology. The company's first two launch vehicles are the Falcon 1 and Falcon 9 rockets (a nod to Star Wars'      |
| Millennium Falcon), and           | l its first spacecraft is the Dragon (a nod to Puff the magic dragon) [54] In seven years, SpaceX designed the family of Falcon launch vehicles and the Dragon multi-purpose spacecraft      |
| from the ground up.[cita          | tition needed] In September 2009, SpaceX's Falcon 1 rocket, designed by Musk, became the first privately funded liquid-fuelled vehicle to put a satellite into Earth orbit.[citation needed] |
| On May 25, 2012, the              | SpaceX Dragon vehicle berthed with the ISS, making history as the first commercial company to launch and berth a vehicle to the International Space Station. [55]                            |
| Musk and President Ba             | rack Obama at the Falcon 9 launch site in 2010                                                                                                    |
| SpaceX was awarded a              | contract from NASA in 2006 to develop and test a new launch vehicle, Falcon 9, to transport cargo to the space station, [56] followed by a US\$1.6 billion NASA contract on December 23,     |
| 2008 for 12 flights of its        | Falcon 9 rocket and Dragon spacecraft to the International Space Station, replacing the Space Shuttle after it retired in 2011. SpaceX is one of two contractors in the Commercial           |
| Resupply Services prog            | ram, which replaces the cargo transport function of the Space Shuttle. Astronaut transport to the ISS is currently handled solely by the Soyuz, but as of 2014 SpaceX is also one of two     |
| ommontes remaining in             | N pial Crew Development program, which is intended to develop a US astronaut transport capability.                                                                                           |
| Musk was influenced by            | v's Foundation series[57] and views space exploration as an important step in expanding—if not preserving—the consciousness of human life.[58]                                               |
|                                   | y serve as a hedge against threats to the survival of the human species. "An asteroid or a super volcano could destroy us, and we face risks the dinosaurs never saw: an                     |
| elect stored comment -            | n of a micro black hole, catastrophic global warming or some as-yet-unknown technology could spell the end of us. Humankind evolved over millions of years, but in the last                  |
| store comment                     | the potential to extinguish ourselves. Sooner or later, we must expand life beyond this green and blue ball-or go extinct." His goal is to reduce the cost of human                          |
| exclude selected text from repo   | a 2011 interview, he said he hopes to send humans to Mars' surface within 10-20 years.[60] In Ashlee Vance's biography on Musk, Musk reveals that he wishes to establish                     |
| Cancel 🕑 Save                     | ation of 80,000 [26]                                                                                                    |
| SpaceX is both the larg           | est private producer of rocket motors in the world, and holder of the record for highest thrust-to-weight ratio for any known rocket motor.[61] In two years, SpaceX has produced more than  |
| 100 operational Merlin 1          | 1D engines, currently the world's most powerful motor for its weight. The relatively immense power to weight ratio allows each Merlin 1D motor to vertically lift the weight of 40 average   |
| family cars. In combina           | ation, a set of the Merlin engines produces anywhere from 1.3 to 1.5 million pounds of thrust, depending on altitude [62]                                                                    |
| Lorem ipsum dolor sit a           | met, consectetur adipiscing eilt. Si verbum sequimur, primum longius verbum praepositum quam bonum. Post enim Chrysippum eum non sane est disputatum. Num igitur eum postea                  |
| censes anxio animo aut            | sollicito fuisse? Quid enim de amicitia statueris utilitatis causa expetenda vides. Duo Reges: constructio interrete. Haec quo modo conveniant, non sane intellego.                          |
| Si verbum sequimur, pri           | imum longius verbum praepositum quam bonum. Qui autem de summo bono dissentit de tota philosophiae ratione dissentit. In his igitur partibus duabus nihil erat, quod Zeno commutare          |
| gestiret. Longum est e            | nim ad omnia respondere, quae a te dicta sunt.   Illi enim inter se dissentiunt. Ergo id est convenienter naturae vivere, a natura discedere. Quid turpius quam sapientis vitam ex           |
| insipientium sermone pe           | endere? Nam, ut sint illa vendibiliora, haec uberiora certe sunt.                                                                                                    |
| Provious                          | Low Match                                                                                                    |
| Frevious                          | Comment: Excluded: 0                                                                                                    |

If you would like to ignore the highlighted text, check the box next to **exclude** selected text from report and then click Save.

Note: Excluded sections of text will appear highlighted in gray in the report after saving.

#### Editing existing comments. (Optional)

| a ∈ Elon Musk and SpaceX                                                                                                    | 63          | 0    |
|----------------------------------------------------------------------------------------------------|-------------|------|
| engineered virus, inadvertent creation of a micro black noie, catastrophic global warming of some as-yel-unitiown recimology could spen the end of us. Truntaming envired over minions or years, but      | an the last |      |
| sixty years atomic weaponry created the potential to extinguish ourselves. Sooner or later, we must expand life beyond this green and blue ball—or go extinct." His goal is to reduce the cost of hum     | an          | - I. |
| spaceflight by a factor of 10 [59] In a 2011 interview, he said he hopes to send humans to Mars' surface within 10–20 years [60] In Ashlee Vance's biography on Musk, Musk reveals that he wishes I       | o establish | - I. |
| a Mars colony by 2040, with a population of 80,000.[26]                                                                                                    |             | - I. |
| SpaceX is both the largest private producer of rocket motors in the world, and holder of the record for highest thrust-to-weight ratio for any known rocket motor.[61] In two years, SpaceX has produce   | d more than |      |
| 100 operational Merlin 1D engines, currently the world's most powerful motor for its weight. The relatively immense power to weight ratio allows each Merlin 1D motor to vertically lift the weight of 40 | average     | - I. |
| family cars. In combination, a set of the Merlin engines produces anywhere from 1.3 to 1.5 million pounds of thrust, depending on altitude. [62]                                                          |             | - I. |
| Lorem ipsum dolor sit amet, consectetur adipiscing elit. Si verbum sequimur, primum longius verbum praepositum quam bonum. Post enim Chrysippum eum non sane est disputatum. Num igitur eu                | im postea   | - I. |
| censes anxio animo aut sollicito fuisse? Quid enim de amicitia statueris utilitatis causa expl Triis is a sample comment. 🕼 rrete. Haec quo modo conveniant, non sane intellego.                          |             | - I. |
| Si verbum sequimur, primum longius verbum praepositum quam bonum. Qui autem de sum Demo Student 3 on 2015-06-29 02-47 PM Edit pre dissentit. In his igitur partibus duabus nihil erat, quod Zenc          | commutare   |      |
| gestiret. Longum est enim ad omnia respondere, quae a te dicta sunt. Illi enim inter se dissentiunt. Ergo id est convenienter naturae vivere, a natura discedere. Quid turpius quam sapientis vitam       | ex          | - I. |
| insipientium sermone pendere? Nam, ut sint illa vendibiliora, haec uberiora certe sunt.                                                                                                    |             | - I. |
| An vero displicuit ea, quae tributa est animi virtutibus tanta praestantia? Utrum igitur tibi litteram videor an totas paginas commovere? Quod ea non occurrentia fingunt, vincunt Aristonem; Vitae aut   | em          | - I. |
| degendae ratio maxime quidem illis placuit quieta. Quae cum magnifice primo dici viderentur, considerata minus probabantur. Nihil opus est exemplis hoc facere longius. Summum a vobis bonum v            | oluptas     | - I. |
| dicitur.                                                                                                    |             | - I. |
| Quanquam id quidem, infinitum est in hac urbe; Hinc ceteri particulas arripere conati suam quisque videro voluit afferre sententiam. Cur post Tarentum ad Archytam? Ad corpus diceres pertinere, s        | ed ea, quar |      |
| dixi, ad corpusne refers? Vos autem cum perspicuis dubia debeatis illustrare, dubiis perspicua conamini tollere. Zenonis est, inquam, hoc Stoici. Quae similitudo in genere etiam humano apparet.         | A mene      | 1 I. |
| tu?                                                                                                    |             | - I. |
| Aiter autem vobis placet. Equidem e Cn. Illum mallem levares, quo optimum atque humanissimum virum, Cn. Urgent tamen et nihil remittunt. Tuo vero id quidem, inquam, arbitratu. Quamquam                  | tu hanc     | - 1  |
| copiosiorem etiam soles dicere. Non enim, si omnia non sequebatur, idcirco non erat ortus illinc. Tu enim ista lenius, hic Stoicorum more nos vexat. Confecta res esset.                                  |             | - I. |
|                                                                                                    |             | - 1  |
|                                                                                                    |             |      |
|                                                                                                    |             |      |
|                                                                                                    |             |      |
| Consistent     Low Match     Low Match     High Match                                                                                                    | N           | 40   |
| Comment: Excluded: 0                                                                                                    | INC         |      |

If you would like to edit an existing comment, mouse over the section of highlighted text and click on the **Edit** pencil icon in the comment text bubble.

#### **Deleting comments. (Optional)**

| a Elon Musk and SpaceX                                                                                                    | 63                                                                         | 0   |
|----------------------------------------------------------------------------------------------------|----------------------------------------------------------------------------|-----|
| engineereu virus, mauvertent creation or a micro black noie, catastrophic giobal wanning or some as-yet-unknown technology could spen         | ne end of us. Thumanking evolved over minions of years, but in the last    |     |
| sixty years atomic weaponry created the potential to extinguish ourselves. Sooner or later, we must expand life beyond this green and b       | ue ball—or go extinct." His goal is to reduce the cost of human            | -11 |
| spaceflight by a factor of 10.[59] In a 2011 interview, he said he hopes to send humans to Mars' surface within 10-20 years.[60] In As        | lee Vance's biography on Musk, Musk reveals that he wishes to establish    | -11 |
| a Mars colony by 2040, with a population of 80,000.[26]                                                                                       |                                                                            | -11 |
| SpaceX is both the largest private producer of rocket motors in the world, and holder of the record for highest thrust-to-weight ratio for an | y known rocket motor.[61] In two years, SpaceX has produced more than      | 11  |
| 100 operational Merlin 1D engines, currently the world's most powerful motor for its weight. The relatively immense power to weight ratio     | allows each Merlin 1D motor to vertically lift the weight of 40 average    | 11  |
| family cars. In combination, a set of the Merlin engines produces anywhere from 1.3 to 1.5 million pounds of thrust, depending on altitude    | le.[62]                                                                    |     |
| Lorem ipsum dolor sit amet, consectetur adipiscing elit. Si verbum sequimur, primum longius verbum praepositum quam bonum. Post e             | nim Chrysippum eum non sane est disputatum. Num igitur eum postea          |     |
| censes anxio animo aut sollicito fuisse? Quid enim de amicitia statueris utilitatis causa expetenda vides. Duo Reges: constructio interr      | te. Haec quo modo conveniant, non sane intellego.                          |     |
| Si verbum sequimur, primum longius verbum praepositum quam bor This is a sample comment.                                                      | e dissentit. In his igitur partibus duabus nihil erat, quod Zeno commutare |     |
| gestiret. Longum est enim ad omnia respondere, quae a te dicta s Demo Student 3 on 2015-06-29 02:47 PM Delete convenienter naturae            | vivere, a natura discedere. Quid turpius quam sapientis vitam ex           |     |
| insipientium sermone pendere? Nam, ut sint illa vendibiliora, haec ubériora certe sunt.                                                       |                                                                            |     |
| An vero displicuit ea, quae tributa est animi virtutibus tanta praestantia? Utrum igitur tibi litteram videor an totas paginas commovere?     | Quod ea non occurrentia fingunt, vincunt Aristonem; Vitae autem            |     |
| degendae ratio maxime quidem illis placuit quieta. Quae cum magnifice primo dici viderentur, considerata minus probabantur. Nihil opu         | s est exemplis hoc facere longius. Summum a vobis bonum voluptas           |     |
| dicitur.                                                                                                    |                                                                            |     |
| Quamquam id quidem, infinitum est in hac urbe; Hinc ceteri particulas arripere conati suam quisque videro voluit afferre sententiam. Cu       | post Tarentum ad Archytam? Ad corpus diceres pertinere-, sed ea, quae      |     |
| dixi, ad corpusne refers? Vos autem cum perspicuis dubia debeatis illustrare, dubiis perspicua conamini tollere. Zenonis est, inquam, h       | oc Stoici. Quae similitudo in genere etiam humano apparet. A mene          |     |
| tu?                                                                                                    |                                                                            |     |
| Aliter autem vobis placet. Equidem e Cn. Illum mallem levares, quo optimum atque humanissimum virum, Cn. Urgent tamen et nihil n              | mittunt. Tuo vero id quidem, inquam, arbitratu. Quamquam tu hanc           |     |
| copiosiorem etiam soles dicere. Non enim, si omnia non sequebatur, idcirco non erat ortus illinc. Tu enim ista lenius, hic Stoicorum mo       | re nos vexat. Confecta res esset.                                          |     |
|                                                                                                    |                                                                            |     |
|                                                                                                    |                                                                            |     |
|                                                                                                    |                                                                            |     |
|                                                                                                    |                                                                            |     |
| Previous                                                                                                    | Nex                                                                        | 9   |
| Comment: Excluded: 🧾 🚱                                                                                                    |                                                                            |     |

If you would like to delete an existing comment, mouse over the highlighted text and then click the **Delete** X icon in the comment text bubble.

*Note: Take care when deleting comments! Deleted comments are completed removed from the report.* 

# To print or save the report to your computer, click the print icon to the left of the paper title within the report.

|                        | RICITE IN My Assignments 1 Details V 🖹 Top Matches V 🚱 Help                                                                                                    | 63                             |
|------------------------|----------------------------------------------------------------------------------------------------|--------------------------------|
| Elon                   | Reeve Musk is a South African-born Canadian American business magnate, investor and inventor. He is the CEO and CTO of SpaceX, CEO and product architect of Tesla Motors and chairman of S                                                                                                    | SolarCity.                     |
| He i<br>supe           | s the founder of SpaceX and a cofounder of Zip2, PayPal and Tesla Motors. He has also envisioned a conceptual high-speed transportation system known as the Hyperloop and has proposed a VTC arsonic jet aircraft with electric fan propulsion.                                                                                                    | )L                             |
| Spai<br>In 20<br>explo | ceX<br>D01, Musk conceptualised "Mars Oasis"; a project to land a miniature experimental greenhouse on Mars, containing food crops growing on Martian regolith, in an attempt to regain public interest in spa<br>oration.[46][47] In October 2001, Musk travelled to Moscow with Jim Cantrell (an aerospace supplies fixer), and Adeo Ressi (his best friend from college), to buy refurbished ICBMs (Dnepr-1) that co                                                                                                    | ice<br>uld send                |
| the e<br>desię         | envisioned payloads into space. The group met with companies such as NPO Lavochkin and Kosmotras, however "Musk was seen as a novice", was consequently "spat on by one of the Russian chie<br>gners", and the group returned to the US empty-handed. In February 2002, the group returned to Russia to look for three ICBMs, bringing along Mike Griffin, who had worked for the CIA's venture ca                                                                                                    | f<br>pital                     |
| arm,<br>howe           | In-Q-Tel; NASA's Jet Propulsion Laboratory; and was just leaving Orbital Sciences, a maker of satellites and spacecraft. The group met again with Kosmotras, and were offered one rocket for US\$8<br>ever this was seen by Musk as too expensive; Musk consequently stormed out of the meeting. On the flight back from Moscow, Musk realized that he could start a company that could build the affort<br>ets he needed [48]. According to early Tesla and Space Kinvestor Steve. Junetson (49) Musk realizated that the raw materials for building a rocket actually were only 3 nervent of the sales price of a | million,<br>table<br>rocket at |
| the t<br>ende          | ime. By applying vertical integration and the modular approach from software engineering, SpaceX could cut launch price by a factor of ten and still enjoy a 70 percent gross margin [50] Ultimately ed up founding SpaceX with the long-term goal of creating a "true spacefaring civilization".[51]                                                                                                    | Musk                           |
| With<br>deve           | 1 US\$100 million of his early fortune,[52] Musk founded Space Exploration Technologies, or SpaceX, in June 2002 [53] Musk is CEO and CTO of the Hawthome, California-based company. SpaceX<br>alops and manufactures space launch vehicles with a focus on advancing the state of rocket technology. The company's first two launch vehicles are the Falcon 1 and Falcon 9 rockets (a nod to Star                                                                                                    | Wars'                          |
| from<br>On             | nnum raicon), and its first spacecraft is the bragon (a not to Purt the magic dragon) [54] in seven years, spaceX designed the family of Falcon launch vehicles and the Dragon multi-purpose space<br>(the ground up.[citation needed] In September 2009, SpaceX's Falcon 1 rocket, designed by Musk, became the first privately funded liquid-fuelled vehicle to put a satellite into Earth orbit.[citation ne<br>May 25, 2012, the SpaceX Dragon vehicle berthed with the ISS, making history as the first commercial company to launch and berth a vehicle to the International Space Station.[55]               | eded]                          |
| Mus<br>Spac            | k and President Barack Obama at the Falcon 9 launch site in 2010<br>ceX was awarded a contract from NASA in 2006 to develop and test a new launch vehicle, Falcon 9, to transport cargo to the space station, [56] followed by a US\$1.6 billion NASA contract on December 2010                                                                                                    | oer 23,                        |
| 2008                   | 3 for 12 flights of its Falcon 9 rocket and Dragon spacecraft to the International Space Station, replacing the Space Shuttle after it retired in 2011. SpaceX is one of two contractors in the Commercia                                                                                                    | .]<br>6 h                      |
| revio                  | Comment: Excluded: O                                                                                                    | Next                           |

### The report will display in a printer-friendly format which can either be printed or saved as PDF.

| 10 sheets of paper                |                                                                                                    |
|-----------------------------------|----------------------------------------------------------------------------------------------------|
| To sheets of paper                | VeriCite LONGSIGHT                                                                                         |
| Print Cancel                      | User: Demo Student 3<br>User ID: e4005512-bd34-dt8-abcd-11a49509fe4c                                       |
| Adobe PDF                         | Paper ID: 75589332130<br>Submitted: 06/26/2015 05:02PM                                                     |
|                                   | Assignment: Essay<br>Site: vericite demo                                                                   |
| Change                            | Site Title: VeriCite Demo Course                                                                           |
|                                   | Matched: 63%<br>Report Date:: 06/29/2015 03:03PM                                                           |
| <ul> <li>All</li> </ul>           |                                                                                                    |
| e.g. 1-5, 8, 11-13                | Elon Musk and SpaceX                                                                                       |
|                                   | (#1) Elon Reeve Musk is a South African-born Canadian American business magnate, investor and              |
|                                   | inventor. (#2) He is the CEO and CTO of SpaceX, CEO and product architect of Tesla Motors and              |
| Portrait 💌                        | chairman of SolarCity.                                                                                     |
|                                   | (#3) He is the founder of SpaceX and a cofounder of Zip2, PayPal and Tesla Motors. (#4) He has also        |
| Color                             | envisioned a conceptual high-speed transportation system known as the Hyperloop and has proposed a         |
|                                   | VTOL supersonic jet aircraft with electric fan propulsion.                                                 |
|                                   | (#5) SpaceX                                                                                                |
| ore settings                      | In 2001, Musk conceptualised "Mars Oasis"; a project to land a miniature experimental greenhouse on        |
|                                   | Mars, containing food crops growing on Martian regolith, in an attempt to regain public interest in space  |
| ring outom dialog (Ctd. Chift: D) | exploration.[46][47] (#6) In October 2001, Musk travelled to Moscow with Jim Cantrell (an aerospace        |
| using system dialog (Curronint+P) | supplies lixer), and Adeo Ressi (his best mend from college), to buy returbished ICBMs (Dhepr-1) that      |
|                                   | Laudoblia and Kosmatrae, however "Nuck was seen as a povice" was consequently "enation by one of           |
|                                   | the Russian chief designers" and the group returned to the US empty-banded (#8) in February 2002 the       |
|                                   | group returned to Russia to look for three ICBMs, bringing along Mike Griffin who had worked for the CIA's |
|                                   | venture capital arm, In-Q-Tel; NASA's Jet Propulsion Laboratory; and was just leaving Orbital Sciences, a  |
|                                   | maker of satellites and spacecraft. (#9) The group met again with Kosmotras, and were offered one rocket   |
|                                   | for US\$8 million, however this was seen by Musk as too expensive; Musk consequently stormed out of the    |
|                                   | meeting. (#10) On the flight back from Moscow, Musk realized that he could start a company that could      |
|                                   | build the affordable rockets he needed.[48] (#11) According to early Tesla and SpaceX investor Steve       |

# To save the original paper submission to your computer, click the save icon to the left of the print icon within the report.

|         | verificitie                                                                                                    |
|---------|----------------------------------------------------------------------------------------------------|
| E       | Elon Reeve Musk is a South African-born Canadian American business magnate, investor and inventor. He is the CEO and CTO of SpaceX, CEO and product architect of Tesla Motors and chairman of SolarCity.                                                                                                    |
| ł       | He is the founder of SpaceX and a cofounder of Zip2, PayPal and Tesla Motors. He has also envisioned a conceptual high-speed transportation system known as the Hyperfoop and has proposed a VTOL supersonic jet aircraft with electric fan propulsion.                                                                                                    |
| s<br>Ii | SpaceX<br>In 2001, Musk conceptualised "Mars Oasis"; a project to land a miniature experimental greenhouse on Mars, containing food crops growing on Martian regolith, in an attempt to regain public interest in space                                                                                                    |
| t       | exploration_registry in octoper 2001, music travelled to Moscow with Jim Cantrell (an aerospace supplies tixer), and Adeo Kessi (his best mend trom college), to buy refurbished ICBMS (Uhepr-1) that could send<br>the envisioned payloads into space. The group met with companies such as NPO Lavochkin and Kosmotras, however "Musk was seen as a novice", was consequently "spat on by one of the Russian chief                                                                                                    |
| a       | sesgners, and the group returned to the US empty-hanced. In February 2002, the group returned to Russia to look for three LONKs, bringing along linke Grimn, who had worked for the ULAS vehicute capital arm, In-Q-Tel; NASA's Jet Propulsion Laboratory; and was just leaving Orbital Sciences, a maker of satellites and spacecraft. The group met again with Kosmotras, and were offered one rocket for US\$8 million, because the vehicute action are scored by Merce action are scored by Merce acting and the action are scored by Merce action |
| n       | non-eer may was seen by mask as too expensive, musk consequency admined out on the international of the international methods on more marked out at a company mark doubt and a company mark doubt and an anotable of the seles price of a rocket at the new materials for building a rocket actually were only 3 percent of the seles price of a rocket at the time. By anylying vertical interaction and the anotable vertical sectors are accurately taken to a sector of the seles price of a rocket at the time. By anylying vertical interaction and the more than sectors from software expension. Space X could util autochout of util anythout on the time. By anylying vertical interaction and the more than sectors are accurately when the time. By anylying vertical interaction and the more than sectors are accurately when the time. By anylying vertical interaction and the more than sectors are accurately when the time. By anylying vertical interaction and the more than sectors are accurately when the time. By anylying vertical interaction and the more than sectors are accurately when the time. By anylying vertical interaction and the more than the time and the time and the more than the time. By anylying vertical interaction and the more than the time and the time and the tinteracting and the time and the time and the  |
| e       | ended up founding SpaceX with the long-term goal of creating a "true spacefaring civilization" [5]<br>ended up founding SpaceX with the long-term goal of creating a "true spacefaring civilization" [5]<br>with LISS 100 million of his early fortune [52] Musk founded Space Evolution Technologies, or SpaceX in June 2002 [53]. Musk is CEO and CTO of the Hawthome California-based commany. SpaceX                                                                                                    |
| d       | develops and manufactures space launch vehicles with a focus on advancing the state of rocket technology. The company's first two launch vehicles are the Falcon 1 and Falcon 9 rockets (a nod to Star Wars'                                                                                                    |
| fi      | from the ground up [citation needed] In September 2009, SpaceXS Falcon 1 rocket, designed by Musk, became the first privately funded liquid-fuelled vehicle to put a satellite into Earth orbit [citation needed]                                                                                                    |
| 1       | On way 25, 2012, the SpaceX bragon venice betried with the ISS, making history as the first commercial company to faunch and berth a vehicle to the International Space Station [55]<br>Musk and President Barack Obama at the Falcon 9 Jaunch site in 2010                                                                                                    |
| 2       | SpaceX was awarded a contract from NASA in 2006 to develop and test a new launch vehicle, Falcon 9, to transport cargo to the space station. [56] followed by a US\$1.6 billion NASA contract on December 23, 2008 for 12 flights of its Falcon 9 rocket and Dragon spacecraft to the International Space Station, replacing the Space Shuttle after it retired in 2011. SpaceX is one of two contractors in the Commercial                                                                                                    |
| Pr      | revious                                                                                                    |

Note: The icon for saving the original file will only display if the submission was uploaded as file. If it was submitted using the copy and paste method of entering text, this icon will not display.

#### Enter a grade and/or comments.

|                                         | Demo Student 3                                                                                                    |
|-----------------------------------------|----------------------------------------------------------------------------------------------------|
| mitted:                                 | 07/01/2015 03:16PM                                                                                                    |
| gnment:                                 | Essay<br>details                                                                                                    |
| us:                                     | Submitted                                                                                                    |
| :hed:                                   | 71%<br>Secondar                                                                                                    |
| ignment Gra                             |                                                                                                    |
| iments:                                 |                                                                                                    |
|                                         |                                                                                                    |
|                                         |                                                                                                    |
|                                         |                                                                                                    |
|                                         |                                                                                                    |
| arm, In-Q-Te                            | al; NASA's Jet Propulsion Laboratory; and was just leaving Orbital Sciences, a maker of satellites and spacecraft. The group met again with Kosmotras, and were offered one rocket for US\$8                                                                                                    |
| million, howe                           | ver this was seen by Musk as too expensive; Musk consequently stormed out of the meeting. On the flight back from Moscow, Musk realized that he could start a company that could build the                                                                                                    |
| affordable ro                           | ckets he needed [48] According to early Tesla and SpaceX investor Steve Jurvetson [49] Musk calculated that the raw materials for building a rocket actually were only 3 percent of the sales price                                                                                                    |
| of a rocket a                           | the time. By applying vertical integration and the modular approach from software engineering. SpaceX could cut launch price by a factor of ten and still enjoy a 70 percent gross margin [50]                                                                                                    |
| Ultimately N                            | Ausk ended up founding SpaceX with the long-term goal of creating a "true spacefaring civilization" [51]                                                                                                    |
| With US\$10                             | 0 million of his early fortune [52] Musk founded Share Evaluation Technologies or ShareX in June 2002 [53] Musk is CFO and CTO of the Hawthome California-based company ShareX                                                                                                    |
|                                         | o minimo in no care name (core in the species care in the species care in the species  |
| Millonnium F                            | maintainties space hann't entre is the presence of the main strength of the termination of the termination of termination of termination of term |
|                                         | alcon, and is mis spaceular to the bragon (a not or on the magnet agon) (or of the event years, space designed the tamp) or a contraction remote and the bragon multiputpose spaceular                                                                                                    |
| form the grou                           | and up (creation needed) in september 2009, Space's Factor Trocket, designed by wusk, became the inst privately funded inductioned vehicle to put a satellite into Earn orbit, (creation needed)                                                                                                    |
|                                         | 2012, the SpaceX Dragon vehicle berthed with the ISS, making history as the first commercial company to launch and berth a vehicle to the International Space Station.[55]                                                                                                    |
| On May 25,                              | esident Barack Obama at the Falcon 9 launch site in 2010                                                                                                    |
| On May 25,<br>Musk and Pr               |                                                                                                    |
| On May 25,<br>Musk and Pr<br>SpaceX was | awarded a contract from NASA in 2006 to develop and test a new launch vehicle, Falcon 9, to transport cargo to the space station, [56] followed by a US\$1.6 billion NASA contract on December 23,                                                                                                    |

To enter a grade, go to the **Details** tab at the top and then click on the "..." ellipses next to **Assignment Grade** or in the **Comments** text box to enter a grade and/or comments for the student submission, then hit the **Enter** key on your keyboard or click outside of the entry field to save your change.

Any grades entered here will automatically be sent to the Canvas gradebook and can be accessed via the Grades tool.

#### Viewing additional student reports.

| Eon Reeve Musk is a South African-bom Canadian American business magnate, investor and inventor. He is the CEO and CTO of SpaceX, CEO and product architect of Tesla Motors and chairman of SolarCity.<br>He is the founder of SpaceX and a cofounder of Zip2, PayPal and Tesla Motors. He has also envisioned a conceptual high-speed transportation system known as the Hyperloop and has proposed a VTOL<br>supersonic jet aircraft with electric fan propulsion.<br>SpaceX<br>1 no 2001, Musk conceptualised "Mars Oasis", a project to land a miniature experimental greenhouse on Mars, containing food crops growing on Martian regolith, in an attempt to regain public interest in space<br>exploration [46][47] In October 2001, Musk travelled to Moscow with Jim Cantrell (an aerospace supplies fixer), and Adeo Ressi (his best friend from college), to buy refurbished ICBMs (Dnepr-1) that could send<br>the envisioned payloads into space. The group met with companies such as NPO Lavochkin and Kosmotras, however Tukuk was seen as a novice", was consequently "spat on by one of the Russian chief<br>designes", and the group returned to the US empty-handed. In February 2002, the group returned to Russia to look for three ICBMs, funging along Mike Griffin, who had worked for the CLSMs venture capital<br>arm. In-O-Tel; NASA's Jet Propulsion Laboratory; and was just leaving Orbital Sciences, a maker of satellites and spaceraft. The group met again with Kosmotras, and were offered one rocket for USSB million<br>notwere this was seen by Musk also consequently storend out of the meeting. On the flight back from Moscow, Musk realized that the could stat a company that could build the affordable<br>rockets he needed [48]. According to early Tesla and SpaceX Investor Steve Jurveton[49] Musk calculated that the raw materials for building a rocket at a company. SpaceX<br>the time. By applying vertical integration and the modular approach from software engineering. SpaceX could cut launch price by a factor of ten and still enjoy a 70 percent gross margin [59]. Witmately Musk              | VERICITE & My Assignments Details & Top Matches & P Help<br>Elon Musk and SpaceX 63                                                                                                    |
|----------------------------------------------------------------------------------------------------|----------------------------------------------------------------------------------------------------|
| He is the founder of SpaceX and a cofounder of Zip2, PayPal and Tesla Motors. He has also envisioned a conceptual high-speed transportation system known as the Hyperloop and has proposed a VTOL supersonic jet aircraft with electric fan propulsion.<br>SpaceX In 2001, Musk conceptualised TMars Oasis*, a project to land a miniature experimental greenhouse on Mars, containing food crops growing on Martian regolith, in an attempt to regain public interest in space exploration [46][47] In October 2001, Musk travelled to Moscow with Jim Cantrell (an aerospace supplies fixer), and Adeo Ressi (his best friend from college), to buy refurbished ICBMs (Dnepr-1) that could send the envisioned payloads into space. The group met with companies such as NPO Lavochkin and Kosmotras, however "Musk was seen as a novice", was consequently "spat on by one of the Russian chief designers", and the group returned to the US empty-handed. In February 2002, the group returned to Russia to look for three ICBMs, bringing along Mike Griffin, who had worked for the CA's verture capital arm, In-Q-Tel: NASA's Jet Propulsion Laboratory, and was just leaving Orbital Sciences, a maker of satellites and spacecraft. The group met again with Kosmotras, and were only 3 percent of the sales price of a nocket at the time. By applying vertical integration and the modular approach from software engineering. SpaceX could cultaunch price by a factor of ten and still enjoy a 70 percent gross margin.[50] Ultimately Musk develops and manufactures space launch vehicles with a focus on advancing the state of rocket technology. The company's first two launch vehicles are the Falcon 1 and Falcon 9 nockets (an dot to Star Wars Millennium Falcon), and its first spacecraft is the Dragon (a nod to Puff the magic dragon)[54] In seven years. SpaceX designed the family of Falcon launch vehicles and the Falcon 9 nockets (and to Star Wars Millennium Falcon), and its first spacecraft is the Dragon 1 and test noticle, designed by Musk, became the first privately funded liquid-                                 | Elon Reeve Musk is a South African-born Canadian American business magnate, investor and inventor. He is the CEO and CTO of SpaceX, CEO and product architect of Tesla Motors and chairman of SolarCity.                                                                                                    |
| In 2001, Musk conceptualised "Mars Oasis"; a project to land a miniature experimental greenhouse on Mars, containing food crops growing on Martian regolith, in an attempt to regain public interest in space<br>exploration [46][47] In October 2001, Musk travelled to Moscow with Jim Cantrell (an aerospace supplies fixer), and Adeo Ressi (his best friend from college), to buy refurbished ICBMs (Dnepr-1) that could send<br>the envisioned payloads into space. The group met with companies such as NPO Lavochkin and Kosmotras, however "Musk was seen as a novice", was consequently "spat on by one of the Russian chief<br>designers", and the group returned to the US empty-handed. In February 2002, the group returned to Russia to look for three ICBMs, bringing along Mike Griffin, who had worked for the CIA's venture capital<br>arm, In-Q-Tel; NASA's Jet Propulsion Laboratory; and was just leaving Orbital Sciences, a maker of satellites and spacecraft. The group met again with Kosmotras, and were offered one rocket for US\$8 million,<br>however this was seen by Musk as too expensive; Musk consequently stormed out of the meeting. On the flight back from Moscow, Musk realized that he could start a company that could build the affordable<br>rockets he needed [48] According to early Tesla and SpaceX investor Steve Junvetson,[49] Musk calculated that the raw materials for building a rocket at the time. By applying vertical integration and the modular approach from software engineering. SpaceX could cut launch price by a factor of ten and still enjoy a 70 percent gross margin.[50] Utimately Musk<br>ended up founding SpaceX with the long-term goal of creating a "true spacefaring civilization" [51]<br>With US\$100 million of his early fortune,[52] Musk founded Space Exploration Technologies, or SpaceX in June 2002 [53] Musk is CEO and CTO of the Hawthome, California-based company. SpaceX<br>develops and manufactures space launch vehicles with a focus on advancing the state of rocket technology. The company's first two launch vehicles are the Falcon 1 and Falcon       | He is the founder of SpaceX and a cofounder of Zip2, PayPal and Tesla Motors. He has also envisioned a conceptual high-speed transportation system known as the Hyperfoop and has proposed a VTOL supersonic jet aircraft with electric fan propulsion.                                                                                                    |
| the envisioned payloads into space. The group met with companies such as NPO Lavochkin and Kosmotras, however "Musk was seen as a novice", was consequently "spat on by one of the Russian chief designers", and the group returned to the US empty-handed. In February 2002, the group neturned to Russia to look for three ICBMs, bringing along Mike Griffin, who had worked for the CIA's venture capital arm, In-Q-Tel; NASA's Jet Propulsion Laboratory; and was just leaving Orbital Sciences, a maker of satellites and spacecraft. The group met again with Kosmotras, and were offered one rocket for USS8 million, however this was seen by Musk as too expensive; Musk consequently stormed out of the meeting. On the flight back from Moscow, Musk realized that he could start a company that could built the affordable rockets he needed [48] According to early Tesla and SpaceX investor Steve Jurvetson.[49] Musk calculated that the raw materials for building a rocket actually were only 3 percent of the sales price of a rocket at the time. By applying vertical integration and the modular approach from software engineering. SpaceX could cut launch price by a factor of ten and still enjoy a 70 percent gross margin [50] Ultimately Musk ended up founding SpaceX with the long-term goal of creating a "true spacefaring civilization".[51] With US\$100 million of his early fortune.[52] Musk founded Space Exploration Technologies, or SpaceX, in June 2002 [53] Musk is CEO and CTO of the Hawthome, California-based company. SpaceX develops and manufactures space launch vehicles with a focus on advancing the state of rocket technology. The company's first two launch vehicles are the Falcon 1 and Falcon 9 rockets (a nod to Star Wars' Millennium Falcon), and its first spacecraft is the Dragon (a nod to Puff the magic dragon) [54] In seven years, SpaceX designed the family of Falcon launch vehicles and the Dragon multi-purpose spacecraft from the ground up.[citation needed] In September 2009, SpaceX's Falcon 1 rocket, designed by Musk, became the first                                   | n no. 1. Nusk conceptualised "Mars Oasis", a project to land a miniature experimental greenhouse on Mars, containing food crops growing on Martian regolith, in an attempt to regain public interest in space exploration.14611471 In October 2001. Musk travelled to Moscow with Jim Cantrell (an aerospace supplies fixer), and Adeo Ressi (his best friend from college), to buy refurbished ICBMs (Dneor-1) that could send                                                                                                    |
| arm, In-Q-Tel; NASA's Jet Propulsion Laboratory; and was just leaving Orbital Sciences, a maker of satellites and spacecraft. The group met again with Kosmotras, and were offered one rocket for USS8 million, however this was seen by Musk as too expensive; Musk consequently stormed out of the meeting. On the flight back from Moscow, Musk realized that he could start a company that could build the affordable rockets he needed [48] According to early Tesla and SpaceX investor Steve Jurvetson [49] Musk, calculated that the raw materials for building a rocket actually were only 3 percent of the sales price of a rocket at the time. By applying vertical integration and the modular approach from software engineering, SpaceX could cut launch price by a factor of ten and still enjoy a 70 percent gross margin [50] Ultimately Musk ended up founding SpaceX with the long-term goal of creating a "true spacefaring civilization" [51] With US\$100 million of his early fortune [52] Musk founded Space Exploration Technologies, or SpaceX, in June 2002 [53] Musk is CEO and CTO of the Hawthome, California-based company. SpaceX Millennium Falcon), and its first spacecraft is the Dragon (a nod to Puff the magic dragon).[54] In seven years, SpaceX designed the family of Falcon launch vehicles and the Dragon multi-purpose spacecraft from the ground µ [citation needed] In September 2009, SpaceX's Falcon 1 rocket, designed by Musk, became the first privately funded liquid-fuelled vehicle to the International Space Station.[55] Musk and President Barack Obama at the Falcon 9 launch site in 2010 SpaceX's Falcon 9 to transport cargo to the space station.[56] followed by a US\$1.6 billion NASA contract on December 23. 2008 for 12 flights of its Falcon 9 rocket and Dragon spacecraft to the International Space Station, replacing the Space Station replacing the Space Station in 2010 SpaceX's in the International Space Station, replacing the Space Station in 2010 SpaceX is an of tox contractors in the Commercial Company to the space station [56] fol                                 | the envisioned payloads into space. The group met with companies such as NPO Lavochkin and Kosmotras, however "Musk was seen as a novice", was consequently "spat on by one of the Russian chief designers", and the group returned to the US empty-handed. In February 2002, the group returned to Russia to look for three ICBMs, bringing along Mike Griffin,who had worked for the CIA's venture capital                                                                                                    |
| the time. By applying vertical integration and the modular approach from software engineering. SpaceX could cut launch price by a factor of ten and still enjoy a 70 percent gross margin [50] Ultimately Musk<br>ended up founding SpaceX with the long-term goal of creating a "true spacefaring civilization".[51]<br>With US\$100 million of his early fortune.[52] Musk founded Space Exploration Technologies, or SpaceX, in June 2002.[53] Musk is CEO and CTO of the Hawthome, California-based company. SpaceX<br>develops and manufactures space launch vehicles with a focus on advancing the state of rocket technology. The company's first two launch vehicles are the Falcon 1 and Falcon 9 rockets (a nod to Star Wars<br>Millennium Falcon), and its first spacecraft is the Dragon (a nod to Puff the magic dragon).[54] In seven years, SpaceX designed the family of Falcon launch vehicles and the Dragon multi-purpose spacecraft<br>from the ground up.[citation needed] In September 2009, SpaceX's Falcon 1 rocket, designed by Musk, became the first privately funded liquid-fuelled vehicle to put a satellite into Earth orbit.[citation needed]<br>On May 25, 2012, the SpaceX Dragon vehicle berthed with the ISS, making history as the first commercial company to launch and berth a vehicle to the International Space Station.[55]<br>Musk and President Barack Obama at the Falcon 9 launch site in 2010<br>SpaceX was awarded a contract from NASA in 2006 to develop and test a new launch vehicle, Falcon 9, to transport cargo to the space station.[56] followed by a US\$1.6 billion NASA contract on December 23,<br>2008 for 12 flights of its Falcon 9 rocket and Dragon spacecraft to the International Space Station, replacing the Space Shuttle after it retired in 2011. SpaceX is one of two contractors in the Commercial<br>Low Match in the International Space Station, replacing the Space Shuttle after it retired in 2011. SpaceX is one of two contractors in the Commercial<br>Low Match in the International Space Station, replacing the Space Shuttle after it retired in 2011. SpaceX is one of | arm, In-Q-Tel; NASA's Jet Propulsion Laboratory; and was just leaving Orbital Sciences, a maker of satellites and spacecraft. The group met again with Kosmotras, and were offered one rocket for US\$8 million, however this was seen by Musk as too expensive; Musk consequently stormed out of the meeting. On the flight back from Moscow, Musk realized that he could start a company that could build the affordable rockets he needed.[48] According to early Tesla and SpaceX investor Steve Jurvetson,[49] Musk calculated that the raw materials for building a rocket actually were only 3 percent of the sales price of a rocket at |
| With US\$100 million of his early fortune, [52] Musk founded Space Exploration Technologies, or SpaceX, in June 2002.[53] Musk is CEO and CTO of the Hawthome, California-based company. SpaceX develops and manufactures space launch vehicles with a focus on advancing the state of rocket technology. The company's first two launch vehicles are the Falcon 1 and Falcon 9 rockets (a nod to Star Wars' Millennium Falcon), and its first spacecraft is the Dragon (a nod to Puff the magic dragon) [54] In seven years, SpaceX designed the family of Falcon launch vehicles and the Dragon multi-purpose spacecraft from the ground up [citation needed] In September 2009, SpaceX's Falcon 1 rocket, designed by Musk, became the first privately funded liquid-fuelled vehicle to put a satellite into Earth orbit [citation needed] On May 25, 2012, the SpaceX Dragon vehicle berthed with the ISS, making history as the first commercial company to launch and berth a vehicle to the International Space Station [55] Musk and President Barack Obama at the Falcon 9 launch site in 2010 SpaceX was awarded a contract from NASA in 2006 to develop and test a new launch vehicle, Falcon 9, to transport cargo to the space station.[56] followed by a US\$1.6 billion NASA contract on December 23, 2008 for 12 flights of its Falcon 9 rocket and Dragon spacecraft to the International Space Station, replacing the Space Shuttle after it retired in 2011. SpaceX is one of two contractors in the Commercial Low Watch in the International Space Station, replacing the Space Shuttle after it retired in 2011. SpaceX is one of two contractors in the Commercial Low Watch in the International Space Value Value V                                 | the time. By applying vertical integration and the modular approach from software engineering, SpaceX could cut launch price by a factor of ten and still enjoy a 70 percent gross margin.[50] Ultimately Musk ended up founding SpaceX with the long-term goal of creating a "true spacefaring civilization".[51]                                                                                                    |
| The provent years, space and the first space can be braged in the trage dragent (S4) in seven years, space a designed the family of racion latinch venices and the braged multi-purpose spacechait from the ground up (citation needed) In September 2009, SpaceX's Falcon 1 rocket, designed by Musk, became the first privately funded liquid-fuelled vehicle to put a satellite into Earth orbit (citation needed) On May 25, 2012, the SpaceX Dragon vehicle betthed with the ISS, making history as the first commercial company to launch and berth a vehicle to the International Space Station [55] Musk and President Barack Obama at the Falcon 9 launch site in 2010 SpaceX was awarded a contract from NASA in 2006 to develop and test a new launch vehicle, Falcon 9, to transport cargo to the space station. [56] followed by a US\$1.6 billion NASA contract on December 23, 2008 for 12 flights of its Falcon 9 rocket and Dragon spacecraft to the International Space Station, replacing the Space Station, replacing the Space Station to the later it retired in 2011. SpaceX is one of two contractors in the Commercial Low Match                                                                                                    | With US\$100 million of his early fortune,[52] Musk founded Space Exploration Technologies, or SpaceX, in June 2002.[53] Musk is CEO and CTO of the Hawthome, California-based company. SpaceX develops and manufactures space launch vehicles with a focus on advancing the state of rocket technology. The company's first two launch vehicles are the Falcon 1 and Falcon 9 rockets (a nod to Star Wars'                                                                                                    |
| Musk and President Barack Obama at the Falcon 9 launch site in 2010<br>SpaceX was awarded a contract from NASA in 2006 to develop and test a new launch vehicle, Falcon 9, to transport cargo to the space station, [56] followed by a US\$1.6 billion NASA contract on December 23, 2008 for 12 flights of its Falcon 9 rocket and Dragon spacecraft to the International Space Station, replacing the Space Shuttle after it retired in 2011. SpaceX is one of two contractors in the Commercial Low Match                                                                                                    | from the ground up [citation needed] In September 2009, SpaceX's Falcon 1 rocket, designed by Musk, became the first privately funded liquid-fuelled vehicle to put a satellite into Earth orbit [citation needed]<br>On May 25, 2012, the SpaceX Dragon vehicle berthed with the ISS, making history as the first commercial company to launch and berth a vehicle to the International Space Station.[55]                                                                                                    |
| 2008 for 12 flights of its Falcon 9 rocket and Dragon spacecraft to the International Space Station, replacing the Space Shuttle after it retired in 2011. SpaceX is one of two contractors in the Commercial                                                                                                    | Musk and President Barack Obama at the Falcon 9 launch site in 2010<br>SpaceX was awarded a contract from NASA in 2006 to develop and test a new launch vehicle, Falcon 9, to transport cargo to the space station.[56] followed by a US\$1.6 billion NASA contract on December 23,                                                                                                    |
|                                                                                                    | 2008 for 12 flights of its Falcon 9 rocket and Dragon spacecraft to the International Space Station, replacing the Space Shuttle after it retired in 2011. SpaceX is one of two contractors in the Commercial                                                                                                    |

If there are multiple reports available for that assignment, you may click on the **Next** or **Previous** buttons to go directly to the next or previous report. (If there are no other reports for that assignment, then the Next and Previous buttons do not appear.)

#### Navigating in VeriCite using the keyboard.

If you prefer to navigate through VeriCite reports using the keyboard, please refer to the list below for keyboard shortcuts and their functions.

#### **Keyboard Shortcuts:**

tab: Use tab to step through the user interface.

h: Use h to jump to the header of the page. This is normally the navigation section.

**b**: Use b to jump to the body of the page. This is the main section, for instance the report or the list of items.

**f**: Use f to jump to the footer of the page. This is normally the last action elements on the page and may not always be available.

**n**: Use n to jump to the next button. This can be for list pagers or next report, for example.

**p**: Use p to jump to the previous button. This can be for list pagers or previous report, for example.

**shift + n**: Use shift + n to jump to the next match button for the main report.

**shift + p**: Use shift + p to jump to the previous match button for the main report.

alt + n: Use alt + n to jump to the next match button in the matched paper section.

alt + p: Use alt + p to jump to the previous match button in the matched paper section.

**m**: Use m to jump to the matched paper section in the report page.